## Tencent 腾讯

# 腾讯云未来社区【物业缴费】使用指南

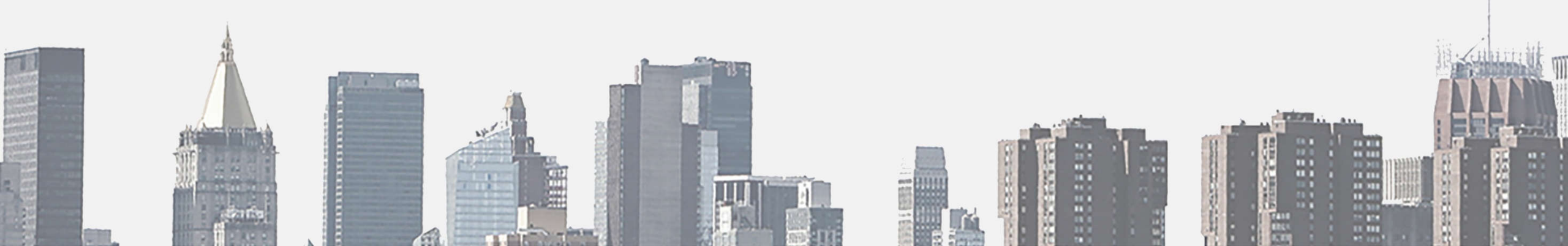

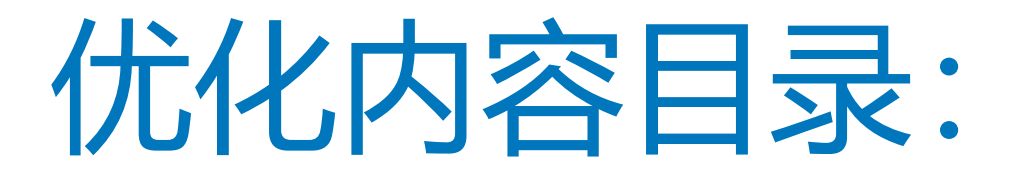

- 1. 缴费类型增加租金,公摊费用,滞纳金(2018年07月20日) 2.导入表格模板优化后更新(2018年07月20日) 3. 将物业系统单号和海纳单号合并显示, 没有值的用--代替 (2018年10月08日) 4.增加操作列,对于导入的数据,待支付的订单支持的操作有【编辑】,【催缴】【标记已支付】【删除】】; 已支付的订单操作有【详情】 对于接入龙禧的数据,待支付的订单支持的操作有【详情】【催缴】【标记已支付】【作废】;已支付的订单操作有【详情】(2018年10月08日) 5.多选支持批量操作:催缴,标记已支付,删除(2018年10月08日) 6.模糊搜索支持房屋地址搜索(2018年10月08日) 7.手机端物业缴费列表分成待支付和已支付两个tab,记录都是按时间由近到远依次显示(2018年10月08日) 8.手机端的物业缴费页面支持合并缴费(2018年10月08日) 9.对于表格导入的数据,导入成功后,不是马上发通知给业主(2018年10月08日)(2018年10月08日) 10.物业缴费的缴费记录页,右上角的更多操作按钮去掉,换成 【导入缴费单】 【导出缴费单】 两个菜单 (2018年10月08日) 11. 缴费导入的费用增加 电梯费和当月应缴费用 (2018年10月08日) 12.物业缴费的中对于每个房屋新增的住户,支持看此房屋近7天内的缴费记录,同时在发催缴单时要能收到催缴单(2018年10月08日) 13.当前物业的物业缴费软件配置的为"微众支付"时,在缴费设置页面增加通用设置一项(2018年10月08日) 14.支持第三方发起拉取下载对帐单(2018年10月08日) 15.导入支持新视窗模板(2018年11月22日) 16.在开通优惠券的小区,支持在缴费成功后弹出优惠券(2018年11月22日) 17.物业缴费简版缴费支持线下扫码支付(2018年11月30日) 18.批量导入缴费单最多支持一次导入600条上限,且对批量导入缴费单的速度及提示文案优化(2019年1月21日)
- 19.手机端界面UI改版(2019年1月21日)

# 开通小区物业缴费服务

- 1、请确认已成功申请好,微信支付商户账号
- 2、开启物业缴费应用
- 3、绑定商户号账号
- 4、批量导入缴费单
- 5、缴费单编辑与管理

6、配置住户缴费领取优惠卷(仅限对接优惠券的小区)

# "开通小区物业缴费设置"流程开始

应用广场

击点

应用广场

搜索 物业缴费

点击 开启应用

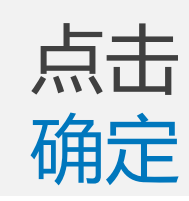

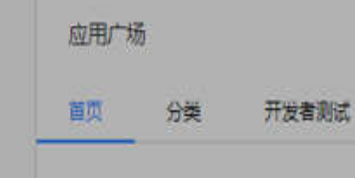

1. 基本功能

物业通知

图文推送

自动回复

自定义菜单

目管理中心

棄材管理

用户消息

信息管理

设置管理

权限管理

■ 应用广场

**音 我的应用** 

巡查管家

生活家表费

快捷报修

访喜预约(被动扫码H5

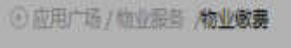

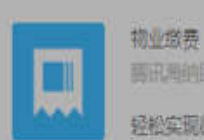

商讯用的团队 轻松实现微信线上做费,方便快速。支持龙旗做费

#### 住户微信移动满界面

| 310 <b>- 11 - 1</b>                      | X REER             | 0=          |
|------------------------------------------|--------------------|-------------|
| 使用点后: 和止者<br>教育时间: 2016年1月1日-2016年13月1日  | HAH                | ),84        |
| EHID INK                                 | 818                |             |
| 普诺瑟对我们工作的实际,我是生活愉快!                      |                    |             |
| 28                                       | There are a second | 2010/01/1   |
|                                          |                    |             |
|                                          |                    | Testaster   |
| <b>11288.830</b>                         |                    | 19833       |
| RMARE                                    |                    |             |
| 信用1笔册的把业资来得值的,成长下为"计<br>使-20元在各取业计。      | 818                |             |
|                                          | 24912              | 2014-0101   |
| 思问类型: 和业务                                | 28                 | 311         |
| 東明約2017916年1月1日~2018年12月1日<br>第四会話: 501日 | 194                | STATISTICS. |
|                                          | 10                 | TRADAMORAL  |
| 最後空对他们工作的生好,我空生活给生!                      |                    | 10030       |
| A1 3                                     |                    |             |
|                                          |                    | -           |
| - 新教神道 - 定範生活 - 東原中心                     | 228                |             |

#0.2111E

YES!

100051

COLUMN T

NACIDE I

112

.....

は京市らり

NETHERIN MEADING

111

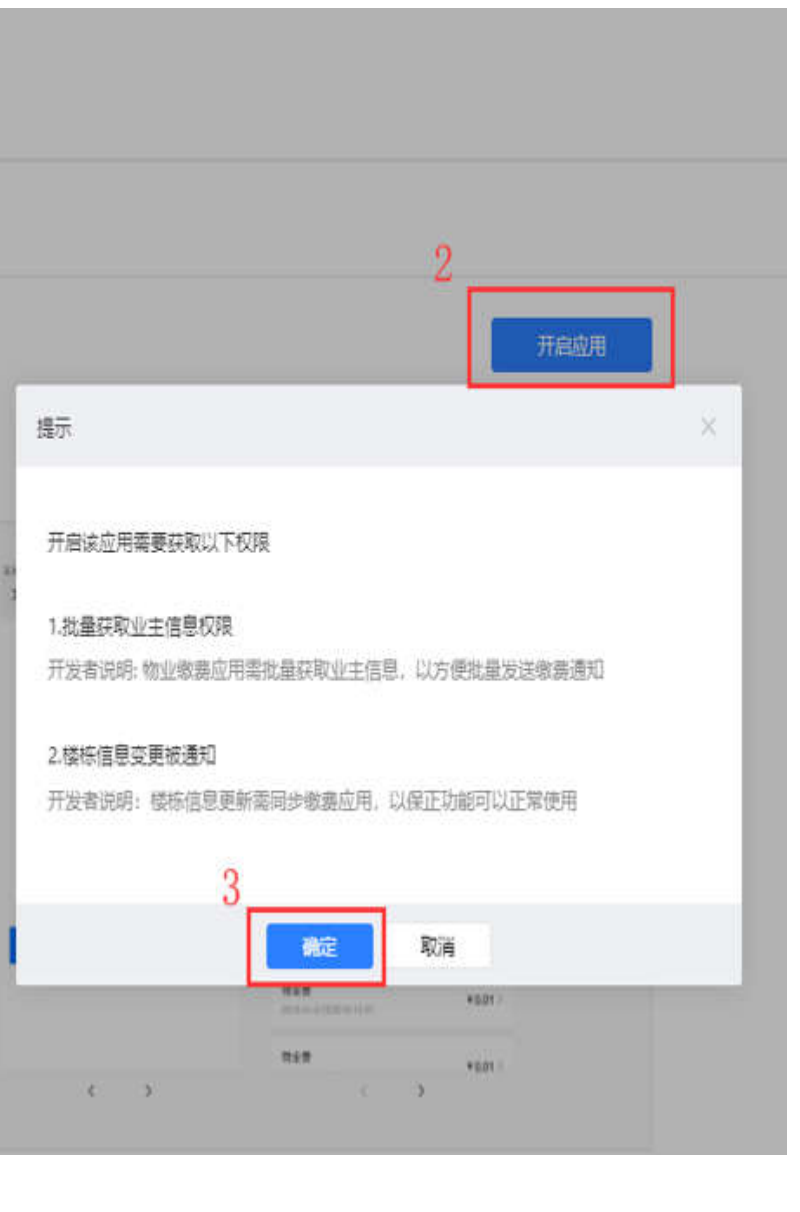

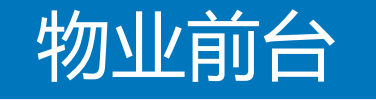

計 基本论能

目着理中心

目 应用广场

8 我的应用

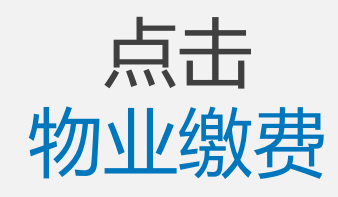

-

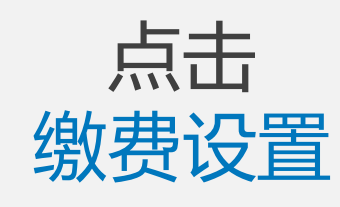

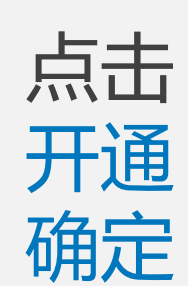

| 11 基本论能                                                                                                    | 物业搬费 2                           |           |                 |   |              |
|----------------------------------------------------------------------------------------------------|----------------------------------|-----------|-----------------|---|--------------|
| 物业通知                                                                                                    | ※要ご录 5000000 菜単配置 初              |           |                 |   | 关闭应用         |
| 图文册述<br>自动回复<br>自定义系单                                                                                                    | 將授权信息編入双应的物业软件,并把考察地址编入/<br>开通状态 | 微重支付地址到可。 |                 |   | 625          |
| 1 管理中心                                                                                                    | 小臣                               | 接权信息      | 秋志              |   | 重作           |
| 素材管理<br>用户演图                                                                                                    | 武法新行                             |           | 非开题             | 3 | (## <b>#</b> |
| eeee<br>Geee<br>Geee                                                                                                    |                                  |           |                 |   |              |
| 1 (2017) 74<br>(1) 1935(2) 1<br>(1) 1935(2)<br>(1) 1935(2)<br>(1) |                                  | 4         | 确定开通此小区的物业缴费功能? |   |              |
| 生活家地赛<br>快速按师                                                                                                    |                                  |           | 确定 取消           |   |              |
| 波察预约(被动归码H5<br>版)                                                                                                    |                                  |           |                 |   |              |
| REFOR                                                                                                    |                                  |           |                 |   |              |
| 投诉建议                                                                                                    |                                  |           |                 |   |              |

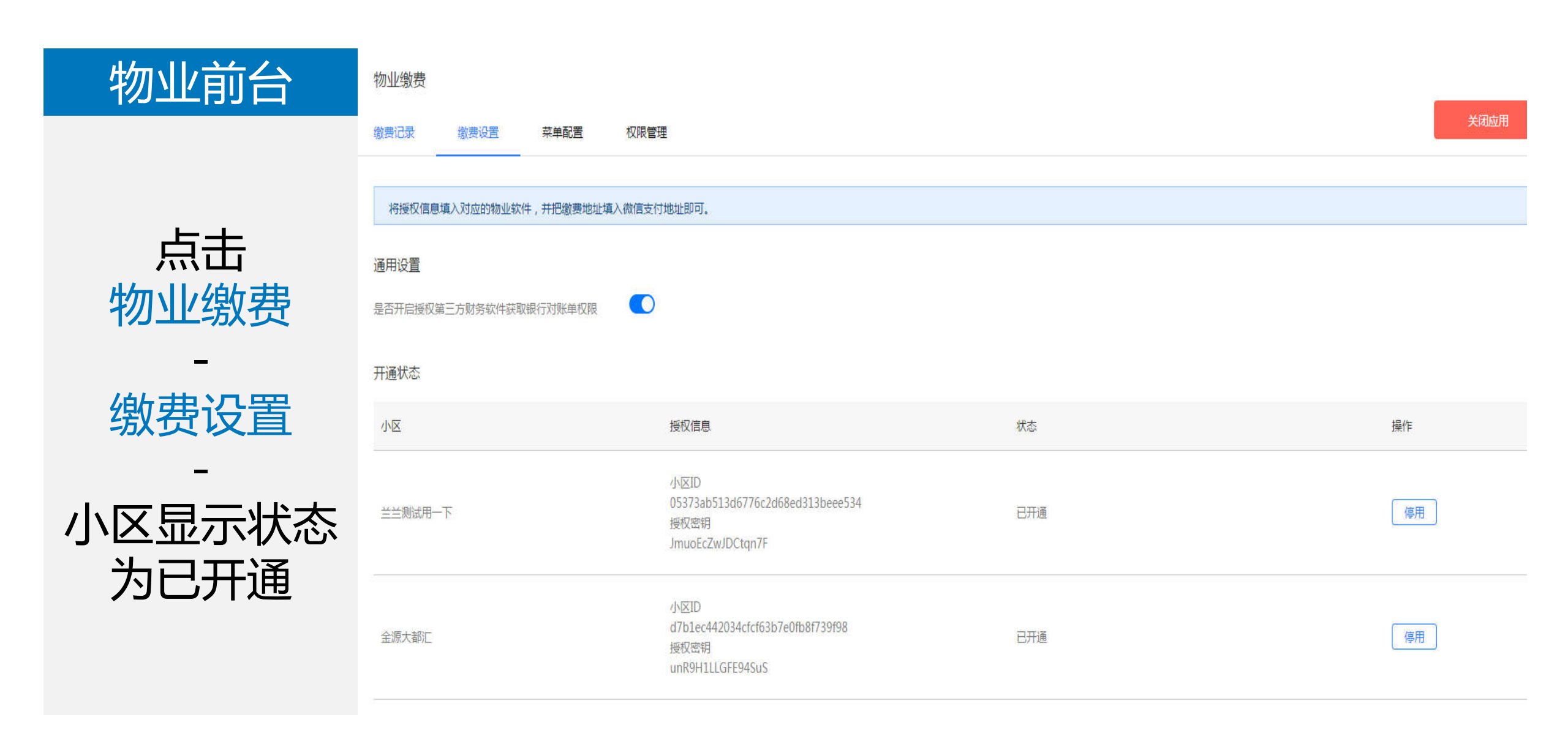

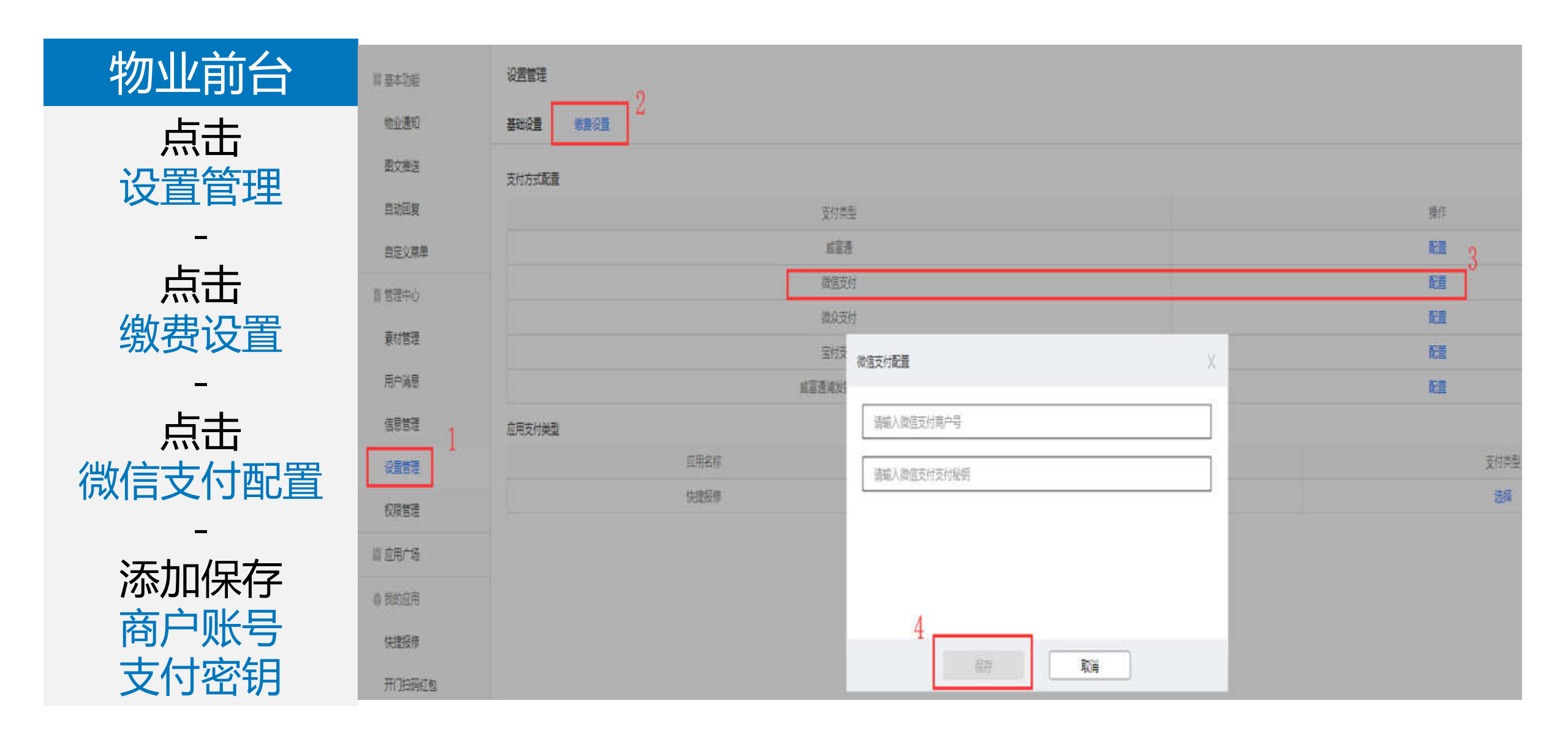

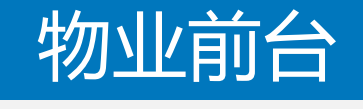

**占**击

设置管理

缴费设置

自动回复

自定义菜单

目管理中心

素材管理

用户消息

信息管理

设置管理

权限管理

Ⅲ 应用广场

◎ 我的应用

巡査管家

生活家敬要

快捷报修

CONTRACTOR CONTRACTOR

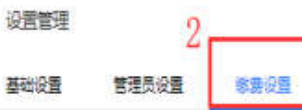

#### 支付方式配置

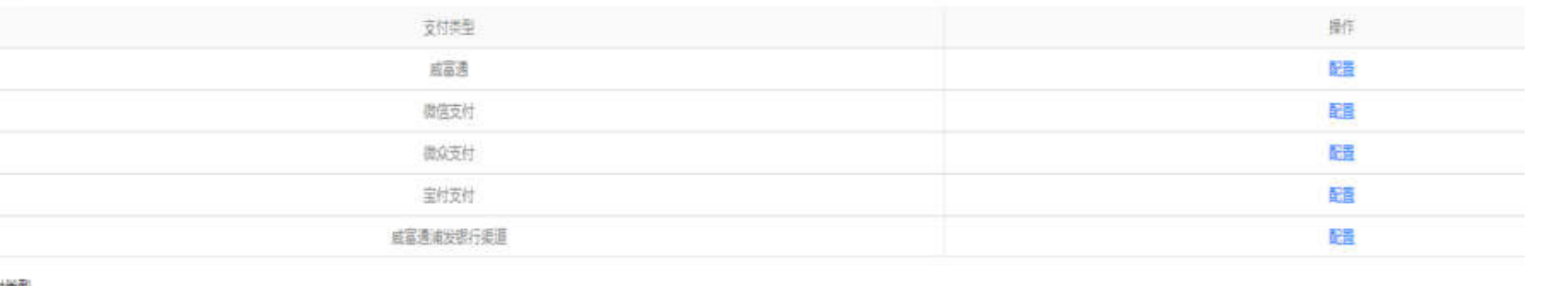

| 点击物业缴费 |  |
|--------|--|
| 选择     |  |

-

点击箭头 选择微信支付类 型 -保存

| 宝村支付   |           | 査査   |      |
|--------|-----------|------|------|
|        | 威富通浦安银行渠道 |      | 配置   |
| 应用支付类型 |           |      |      |
|        | 后用名称      | 开启时间 | 支付类型 |
|        | 生活家收费     | 研开自  | 选择   |
|        | 快速投持      | 時开启  | 3 📷  |
|        | 物业物类      | 侍开启  | 选择   |
|        | 体检察的      | 待开自  | 选择   |

支付类型选择

X

物业缴费

微信支付 清选择支付类型 微信支付 4 保存
取消

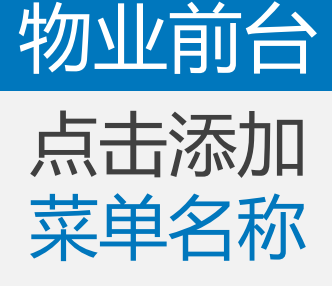

21 基本功能

物小通知

图文推送

自动回复

目管理中心

素材管理

用户消息

信息管理

设置管理

权限管理

■ 应用广场

@ 我的应用

巡查管家

生活家嫩潮

快捷报修

快递代收

版)

自定义菜单

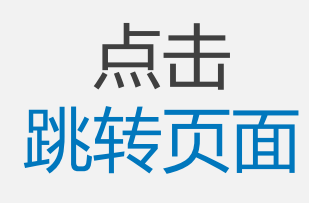

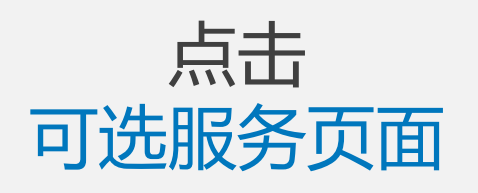

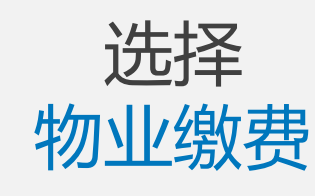

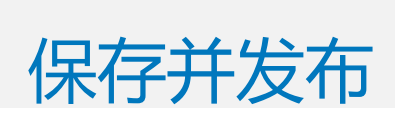

#### 自定义菜单

#### 同步微信公众号菜单

如果您在微信公众平台或者其他第三方平台有修改过菜单,可点击右侧按钮同步更新到海纳。

同步菜单

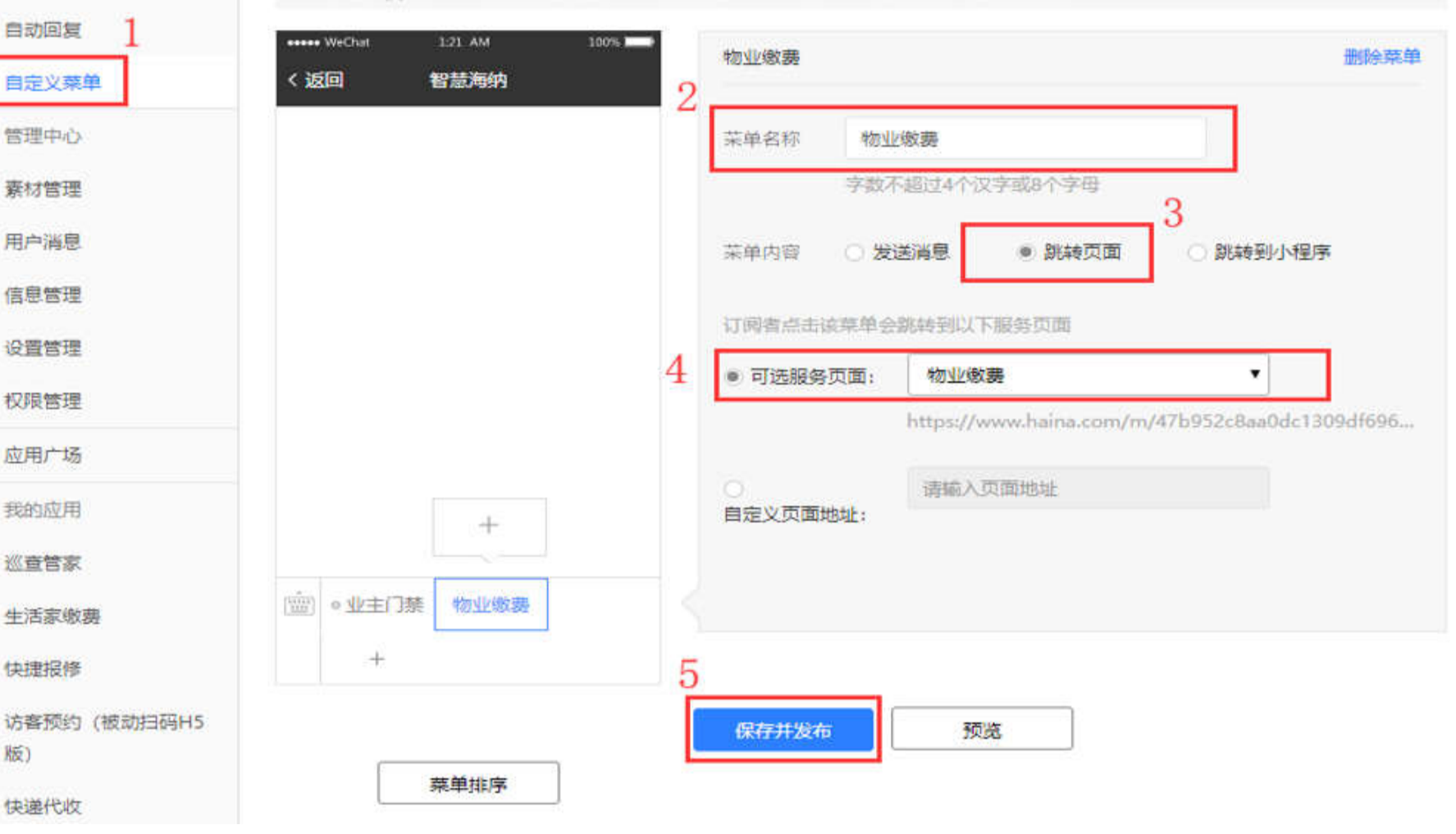

# "开通小区物业缴费设置"流程结束

# "批量导入缴费单" 流程 开始

注: 批量导入行数不能超过600条数据, 已支付缴费单无法删除

### 物业前台

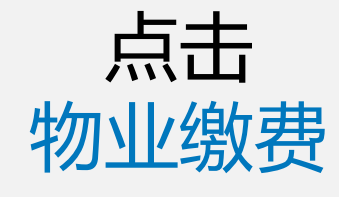

缴费记录

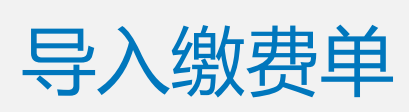

| 物业徵 | 费<br>你是没国 菜单配置        | 权限管理             |                                            |                  |              |             |    |             |       | 英语应用                         |
|-----|-----------------------|------------------|--------------------------------------------|------------------|--------------|-------------|----|-------------|-------|------------------------------|
| 导入线 | 285.44 一鐵內條           |                  |                                            |                  | 输入订单型/手      | 八节/社主/清崖地山市 | πQ | 裹           | 级筛选   | ▲ 尋出廠務組                      |
|     | 海纳单号/物业系统单号           | 导入时间             | 住户/电话                                      | 住地               | 英型/全额        | 46 v        | 操作 |             |       |                              |
|     | 201810292144423405390 | 2018-10-29 21:44 | yananjie<br>13898424613<br>開刊              | 御武用小区/1号推/1届/101 | 物业费<br>¥0.01 | 梅支白         | 偶祖 | 備書          | 标记已支付 | 1827#                        |
|     | 201810291226355638871 | 2018-10-29 12:26 | yananjie<br>13898424613<br><del>限打</del>   | 新成用小区/1号核/1层/101 | 物业费<br>¥0.01 | 已支付         | 详细 |             |       |                              |
|     | 201810291225249337553 | 2018-10-29 12:25 | yananjie<br>13898424613<br><del>1871</del> | 察试用小区/1号桂/1层/101 | 物业赛<br>¥0.01 | 释查招         | 编辑 | 備邀          | 标记已支付 | 1914 (* 000)<br>1914 (* 000) |
|     | 201810261742211591038 | 2018-10-26 17:42 | yananjie<br>13898424613<br>RFF             | 新式用小区/1号楼/1层/101 | 物业费<br>¥0.01 | 模支持         | 编辑 | <b>B</b> \$ | 标记已支付 | mie                          |
|     | 201810261741477215567 | 2018-10-26 17:41 | yənənjie<br>13898424613<br>屬开              | 测试用小区/1机链/1层/101 | ₩业票<br>¥0.01 | 特支付         | 病議 | 電影          | 标记已支付 | 删除                           |

业主门禁(被动担码H5版)

优惠券

言 基本功能

物业通知

面文推送

自动回复

自定义菜单

目 管理中心

素材管理

用户消息

信息管理

设置管理

■ 应用广场

③ 我的应用

快捷报修

停车场

物业旅程

导入缴费单

关闭

### 物业前台 导入缴费单

选择小区

点击下载标准

1. 选择导入缴费单的小区

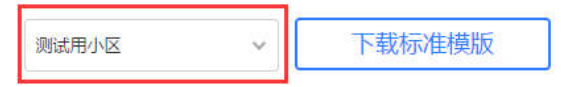

2. 导入缴费单Excel文档 (csv, xls, xlsx格式)

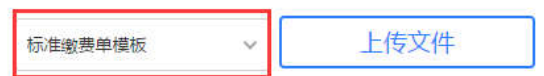

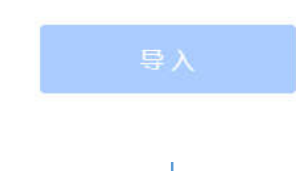

### **模板** (费用类型包含物业费,水费, 电费,车位费,租金,公摊费 用,滞纳金,电梯费,当月应缴费 用,其它这10种)

模板使用说明: 1.第一行房屋地址值为"一栋一单元101"数据不是真实数据。供参考各列输入数据格式,此行信息不会导入。修改此行信息导入会出错。 2.费用类型仅支持写入(物业费,水费,电费,车位费,租金,公摊费用,滞纳金,电梯费,当月应缴费用,其它)这10种,每一条记录都可以写不同类型。如输入 这10种以外的类型,将按其他类型导入。 3.费用开始时间和费用结束时间格式支持两种,2019年01月或2019年12月5日。

4.费用金额支持到小数点后2位,超过的位数四舍五入。

打开模板填入 各字段并保存 缴费单

| 保留字段         | 必填字段 |      | 选填字段        |             |                |
|--------------|------|------|-------------|-------------|----------------|
| 房屋地址         | 费用类型 | 费用金额 | 开始时间        | 结束时间        | 备注             |
| 一栋一单元101     | 物业费  | 1300 | 2018年01月02日 | 2018年12月01日 | 缴费备注说明(最多500字) |
| 1000个房屋的小区/1 | 物业费  | 0.01 | 2018年01月02日 | 2018年12月01日 |                |

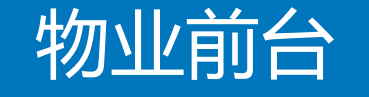

点击 上传文件

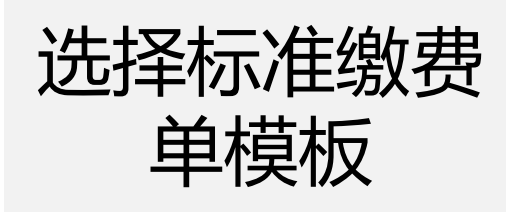

上传刚刚完善

字段文件

导入缴费单

1. 选择导入缴费单的小区

测试用小区 ~ 下载标准模版

2. 导入缴费单Excel文档 (csv, xls, xlsx格式)

| 标准缴费单模板 | ~   | 重新上传 |
|---------|-----|------|
| 11.xls  | 1.5 |      |
|         |     |      |
|         | _   |      |

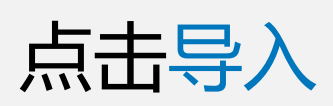

-

关闭

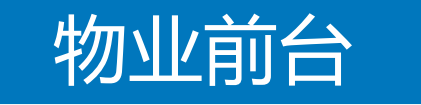

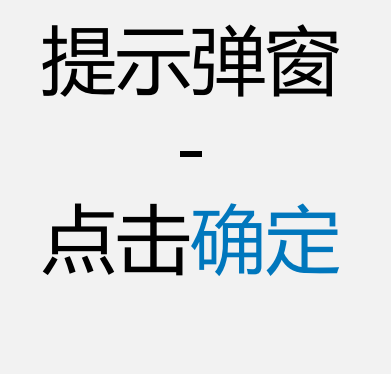

(备注:点击稍后催缴不会给住户发送催缴的消息)

| 导入成功,立即给刚导入 | 的记录住户发催缴通知? |
|-------------|-------------|
| 确定          | 稍后催缴        |
|             |             |

## 物业前台

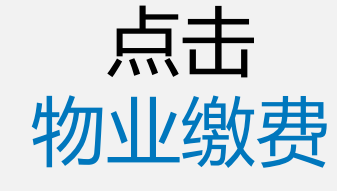

缴费记录

全部缴费单导 入成功

昌 基本功能 物业通知 限文推送 自动回复 目定义菜单 目 管理中心 素材管理 用户消息 信息管理 设置管理 圖 应用广场 **③ 我的应用** 快捷报修 傷车场 物业密理

| 勿业缴费 | 10<br>10                  |                  |                               |                  |                       |             |    |          |                |
|------|---------------------------|------------------|-------------------------------|------------------|-----------------------|-------------|----|----------|----------------|
| 國記录  | <u> 常要设置</u> 菜单配置         | 权限管理             |                               |                  |                       |             |    |          | 关闭应用           |
| 与入政  | 费单                        |                  |                               |                  | 输入订单管/手机              | 号/住名/房屋地址推到 | Q  | 高级筛选     | <u>1</u> 导出收费单 |
|      | 海纳单号/物业系统单号               | 导入时间             | 住户/电话                         | 住址               | 美型/全额                 | <b>秋志</b> ~ | 操作 |          |                |
|      | 201810301522207458215     | 2018-10-30 15:22 | yananjie<br>13898424613<br>麗开 | 测试用小区/1号核/1周/101 | 物业费<br>¥1300          | (Azri       | 编辑 | 偏衡标记已支付  | 7 <b>8</b> 94  |
|      | 201810301522145940635     | 2018-10-30 15:22 | yananjie<br>13898424613<br>麗开 | 测试用小区/1号楼/1座/101 | 13 <u>立册</u><br>¥1300 | 伟致性         | 绸織 | 偏微标记已支付  | 7 1999         |
|      | 201810301522103576430<br> | 2018-10-30 15:22 | yananjie<br>13898424613<br>慶开 | 爾威用小区/1号樓/1层/101 | 18호册<br>¥1300         | 得支打         | 绸藏 | 偏軟 标记已支付 | 1 HIM (* 040)  |
|      | 201810301522047702609     | 2018-10-30 15:22 | yananjie<br>13898424613<br>開开 | 测试用小区/1号核/1届/101 | 18业务<br>¥1300         | 梅支付         | 供紙 | 偏衡 标记已支付 | 7 1909         |
|      | 20181030152159804331      | 2018-10-30 15:21 | yananjie<br>13898474613       | 朝武用小交八号統八章八01    | 物业费                   | 精密结         | 编辑 | 偏衡 标识已变的 | 7 #KA          |

业主门幕(被动归码H5版)

.

|                     | ull 中国                                                                                                    | 电信 🗢                                                                         | 15:26                                                | @ 🖇 96% 💳 |
|---------------------|----------------------------------------------------------------------------------------------------|------------------------------------------------------------------------------|------------------------------------------------------|-----------|
| 服务号/业主              | く微信                                                                                                    |                                                                              | 蜂鸟小区H                                                | 2         |
| 已注册的业主<br>-         | 您的<br>报<br>1<br>故<br>1<br>维<br>1<br>维<br>1                                                                                                    | 的报修任务将继<br>修单号: 201816<br>障类型: 厨房油<br>修人员: test00<br>修时间: 2018- <sup>-</sup> | 续处理。<br>0240853011008<br>烟机<br>7<br>10-24 08:30-09:0 | 0         |
| 收到物业缴费通             | 感i                                                                                                    | 谢您的理解和支                                                                      | 持,祝您生活愉快!                                            |           |
| 知                   | 详情                                                                                                    | 青                                                                            |                                                      | ×         |
| -                   |                                                                                                    |                                                                              |                                                      |           |
| 点击通知进入待<br>支付列表     | 物<br>10,<br>亲?                                                                                                    | <b>业缴费通知</b><br>月30日<br>爱的业主:                                                |                                                      | ···· →    |
| -<br>选中1笔/多笔缴<br>费单 | 您<br>可<br>费<br>费                                                                                                    | 有8笔新的物业<br>查看和支付。<br>用数量:8笔<br>用金额:10400                                     | 费用待缴纳,点击下<br>.00元                                    | 方"详情"即    |
| -                   | 感i<br>iit                                                                                                    | 谢您对我们工作                                                                      | 的支持,祝您生活愉                                            | 俞快!       |
| 点击合并支付              | , in the second second | ■ 物业服务                                                                       | = 用户操作                                               | = 海纳      |
| - 支付完成              |                                                                                                    |                                                                              |                                                      |           |

| ESIM 🥏 | 09:15                |                 |  |  |
|--------|----------------------|-----------------|--|--|
| X 物业缴费 |                      | •••             |  |  |
| 待支付    |                      | 已支付             |  |  |
| ○ 物业费  |                      | ¥ 100           |  |  |
| 费用时间   | 2018-0               | 1-01至2018-12-01 |  |  |
| 住址     | 幸礼                   | 福家园/1栋楼/2单元     |  |  |
| 订单号    | 2019013              | 290913496161860 |  |  |
| 备注     |                      | 无               |  |  |
| ○ 物业费  |                      | ¥100            |  |  |
| 费用时间   | 2018-0               | 1-01至2018-12-01 |  |  |
| 住址     | 幸祥                   | 晶家园/1栋楼/2单元     |  |  |
| 订单号    | 20190129091349613402 |                 |  |  |
| 备注     |                      | 无               |  |  |
| ○ 物业费  |                      | ¥ 200           |  |  |
| 费用时间   | 2018-0               | 1-01至2018-12-01 |  |  |
| 住址     | 幸祥                   | 富家园/1栋楼/2单元     |  |  |
| 订单号    | 2019012              | 290913496095577 |  |  |
| ○ 全选   |                      |                 |  |  |

|                 | - 🗆 ×                 |
|-----------------|-----------------------|
| esim 🥏          | 09:15 🛛 🛪 🕤           |
| × 物业缴费          |                       |
| 待支付             | 已支付                   |
| ✔ 物业费           | ¥100                  |
| 费用时间            | 2018-01-01至2018-12-01 |
| 住址              | 幸福家园/1栋楼/2单元          |
| 订单号             | 201901290913496161860 |
| 备注              | 无                     |
| ✔ 物业费           | ¥100                  |
| 费用时间            | 2018-01-01至2018-12-01 |
| 住址              | 幸福家园/1栋楼/2单元          |
| 订单号             | 201901290913496134020 |
| 备注              | 无                     |
| ✔ 物业费           | ¥ 200                 |
| 费用时间            | 2018-01-01至2018-12-01 |
| 住址              | 幸福家园/1栋楼/2单元          |
| 订单号             | 201901290913496095577 |
| ✓ 全选 合计:¥811.85 | 5 支付                  |

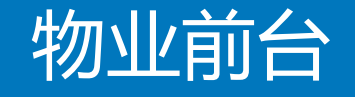

击点

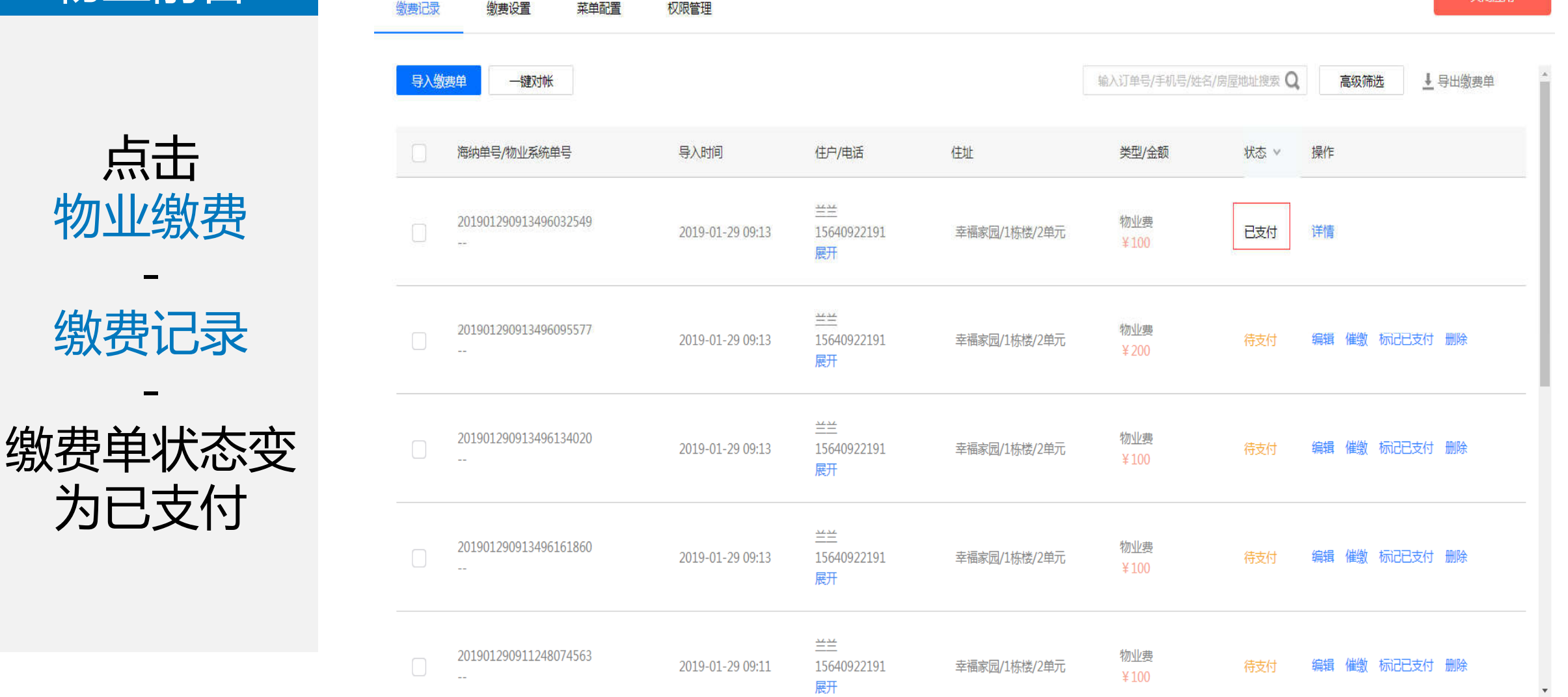

关闭应用

菜单配置

物业缴费

"批量导入缴费单" 流程 结束

# 待支付缴费单引导

# "待支付单催缴"流程开始

| 物业前台       | 物业缴费 |                        |      |                  |                                          |                        |              |       |           |          |
|------------|------|------------------------|------|------------------|------------------------------------------|------------------------|--------------|-------|-----------|----------|
|            | 缴费记录 | 徽费设置                   | 菜单配置 | 权限管理             |                                          |                        |              |       |           | 关闭应用     |
| ⊢⊥         |      | 201810301522145940<br> | 1635 | 2018-10-30 15:22 | yananjie<br>13898424613<br>展开            | 测试用小区/1号楼/1层/101       | 物业费<br>¥1300 | 待支付   | 编辑 催缴     | 标记已支付删除  |
| 点击<br>物业缴费 |      | 201810301522103576<br> | 6430 | 2018-10-30 15:22 | yananjie<br>13898424613<br>展开            | 测试用小区/1号楼/1层/101       | 物业费<br>¥1300 | 侍支付   | 编辑 催缴     | 标记已支付删除  |
| 缴费记录       |      | 201810301522047702     | 609  | 2018-10-30 15:22 | yananjie<br>13898424613<br><del>展开</del> | 测试用小区/1号楼/1层/101       | 物业费<br>¥1300 | 侍支付   | 编辑催缴      | 标记已支付删除  |
| - 点击缴费单后的  |      | 201810301521598043     | 31   | 2018-10-30 15:21 | yananjie<br>13898424613<br><del>展开</del> | 测试用小区/1号楼/1层/101       | 物业费<br>¥1300 | 待支付   | 编辑 催徵     | 标记已支付 删除 |
| 侄缴         |      | 201810301521531314<br> | 587  | 2018-10-30 15:21 | yananjie<br>13898424613<br><del>履开</del> | 测试用小区/1号楼/1层/101       | 物业费<br>¥1300 | 侍支付   | 编辑 催缴     | 标记已支付删除  |
|            |      | 201810301521468652     | 132  | 2019 10 20 15:21 | yananjie                                 | 2012年1月15日/1日1年/1日/101 | 物业费          | (++)+ | ·在#寻 /出版h |          |

13898424613

展开

测试用小区/1号楼/1层/101

2018-10-30 15:21

编辑 催缴 标记已支付 删除

待支付

¥1300

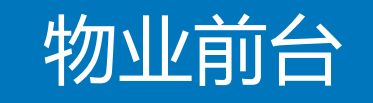

提示催缴成功

言 基本功能

物业通知

群发消息

自动回复

目定义掌掌

目 管理中心

素材管理

信息管理

设置管理

圖 应用广场

前我的应用

业主门禁

快速报师

投诉建议

访客预约

快速代收

和业故原

#### 激素记录 激素设置 菜单配置

物业缴费

|   |                       |                  |                        | 佩蘭成功              | b.                           |                 |     |      |
|---|-----------------------|------------------|------------------------|-------------------|------------------------------|-----------------|-----|------|
| 1 | 201801091111572771698 | 2018-01-09 11:11 | i <del>na</del><br>Ros | 物出版<br>¥1300      | 》17640403561<br>開开           | 华阔二十四城/1/1/104  | 侍支付 | 402  |
|   | 201801091111573785478 | 2018-01-09 11:11 | a.                     | 1款业邮<br>¥1300     | 時間好<br>15528587210<br>開开     | 华海二十四城/1/1/1002 | 得支付 | 112  |
|   | 201801091111574769457 | 2018-01-09 11:11 | <u>92</u>              | 物业费<br>¥1300      | Helen<br>13898421936<br>1977 | 华调二十四城/1/1/1003 | 侍支纣 | 939  |
|   | 201801091111576208146 | 2018-01-09 11:11 | 94                     | 物亚声<br>¥1300      | Helen<br>13898421936         | 华润二十四城/5/1/1003 | 侍支付 | 電数   |
|   | 201801091111577165991 | 2018-01-09 11:11 | 2                      | tty-0/#0<br>¥1300 | 李宣君<br>15140620302           | 半闻二十四城/1/1/105  | 侍支行 | HIX. |
|   | 201801091111567882243 | 2018-01-09 11:11 | <u>.</u>               | thuy #<br>¥ 1300  | - per                        | 华润二十四城/栋/景/单元   | 得支付 | RIXE |
|   | 201801091111568899500 | 2018-01-09 11:11 | 2                      | 物业两<br>¥1300      | 92                           | 华鸿二十四城/许/单元/门牌  | 导支付 | 1838 |
|   |                       |                  |                        |                   | 4420                         |                 |     |      |

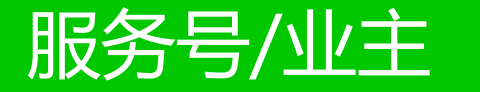

已注册的业主

收到物业缴费通知

1、点击通知可查 看订单详情(只有 1笔待缴纳费用的 场合)

2、点击<mark>通知</mark>可进 入待支付列表(有 多笔待缴纳费用的 场合)

| 费用金箱              | 颜:500.0                    | 00元                             |              |   |
|-------------------|----------------------------|---------------------------------|--------------|---|
| 感谢您               | 对我们工作                      | F的支持,祝您当                        | E活愉快!        |   |
| 详情                |                            |                                 |              |   |
|                   |                            | 09:19                           |              |   |
|                   |                            |                                 |              | _ |
| 物业线               | 坡费通知                       |                                 |              |   |
| 亲爱的               | 业主:                        |                                 |              |   |
| 您有1笔<br>情"即ī      | 新的物业                       | 费用待缴纳,点<br>5付。                  | 击下方"详        |   |
| 费用类<br>缴纳时<br>费用金 | 型:物业费<br>段:2018章<br>颜:100元 | <sup>更</sup><br>年01月01日~20<br>i | 18年12月01日    |   |
| 感谢您               | 对我们工作                      | F的支持,祝您当                        | <b>上活愉快!</b> |   |

| ESIM 🥏 | - □ ×<br>09:15        |
|--------|-----------------------|
| × 物业缴费 |                       |
| 待支付    | 已支付                   |
| ○ 物业费  | ¥100                  |
| 费用时间   | 2018-01-01至2018-12-01 |
| 住址     | 幸福家园/1栋楼/2单元          |
| 订单号    | 201901290913496161860 |
| 备注     | 无                     |
| ○ 物业费  | ¥100                  |
| 费用时间   | 2018-01-01至2018-12-01 |
| 住址     | 幸福家园/1栋楼/2单元          |
| 订单号    | 201901290913496134020 |
| 备注     | 无                     |
| ○ 物业费  | ¥200                  |
| 费用时间   | 2018-01-01至2018-12-01 |
| 住址     | 幸福家园/1栋楼/2单元          |
| 订单号    | 201901290913496095577 |
| ○ 全选   | 支付                    |

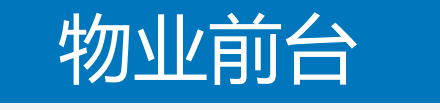

### 注: 微信3天可催缴1次; 不支持短信催缴。

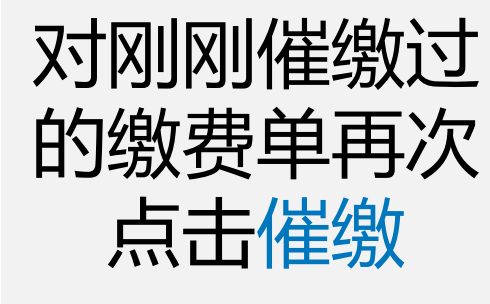

提示催缴失败

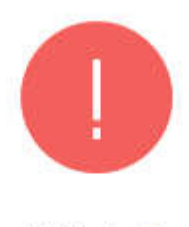

催缴失败

此房屋在2018年01月09日已推送过微信缴费通知,请于2018 年01月16日后再催缴

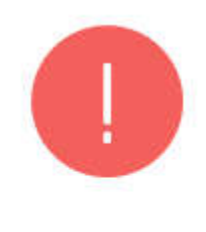

催缴失败

点击知道了

弹窗关闭

知道了

此房屋在2018年01月09日已推送过短信缴费通知,请于2018 年02月08日后再催缴

知道了

# "待支付单催缴"流程结束

# "线下扫码支付" 流程 开始

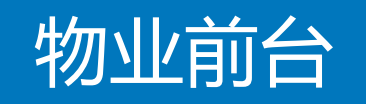

| 勝讯海纳 ×                                             |                                                    |                                                    |         |                                       |
|----------------------------------------------------|----------------------------------------------------|----------------------------------------------------|---------|---------------------------------------|
| $\leftrightarrow$ $\ni$ C (1) https://www.haina.co | om/appcenter/apps/b5c3fd70e49511e7b721cd3b352e9b83 | /setting                                           |         | + 0.1/35                              |
| 🛄 应用 🎦 预发布 🔩 运营数据下载 🗣                              | 〕线上运营数据下载 💫 微信企业号 💁 微信公众平台 回 点都智能物                 | 业工作平 🔄 龙禧内网 🔘 腾讯安全应急响应中 🛛 🕙 腾讯海纳 🕑 腾               | 汛海纳测试环境 |                                       |
| ₿讯海纳                                               | <b>应用广场</b> 开发者中心 帮助                               | 描引                                                 |         | ● ● ● ● ● ● ● ● ● ● ● ● ● ● ● ● ● ● ● |
| 基本功能                                               | 物业缴费                                               |                                                    |         |                                       |
| 物业通知                                               | 缴费记录 <u> </u>                                      | 管理                                                 |         | 天闭应用                                  |
| 图大性学                                               |                                                    |                                                    |         |                                       |
|                                                    | 将授权信息填入对应的物业软件,并把缴费地址填入微信                          | 支付地址即可。                                            |         | 1                                     |
| 自动回复                                               |                                                    |                                                    |         |                                       |
| 自定义菜单                                              | 开通状态                                               |                                                    |         | 收款码                                   |
| ■ 管理中心                                             | 小区                                                 | 授权信息                                               | 状态      | 操作                                    |
| 素材管理                                               | 测试2                                                | 小区ID<br>62ccc6a26797dc1327275eaa61e0c162           | 已开通     | 傳用                                    |
| 用户消息                                               |                                                    | B5DMH6bwwvuQsQs3                                   |         |                                       |
| 信息管理                                               |                                                    |                                                    |         |                                       |
| 设置管理                                               | 1/12                                               | 小区ID<br>4e49ceaa0be750dd3dd1b819c7ae5680<br>培釈(密報日 | 已开通     | 傳用                                    |
| 权限管理                                               |                                                    | pesJTALroHGTZRLJ                                   |         |                                       |
| 2 应用广场                                             |                                                    | 小区ID                                               |         |                                       |
| 载的应用                                               | 测试666                                              | 授权密钥<br>hzbfDhKDUbuTiKtj                           | 已开通     | 傳用                                    |
| 访客预约(被动扫码H5版)                                      |                                                    |                                                    |         |                                       |
| 优惠券                                                | 测试用小区                                              | 小区ID<br>5d0646ee27cc5484c60b1e270e82844e<br>地球网站日  | 已开通     | 停用                                    |
| 业主释站                                               |                                                    | Pfn55cdZFcKv5FIc                                   |         | •                                     |
| 活动报名                                               |                                                    |                                                    |         |                                       |

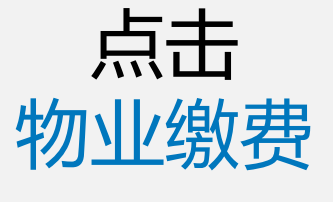

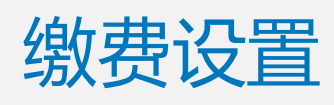

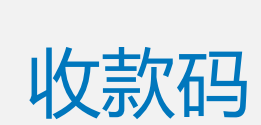

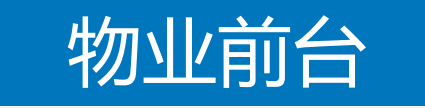

## 弹出收款二维 码

可以直接展示 给住户进行扫 码缴费

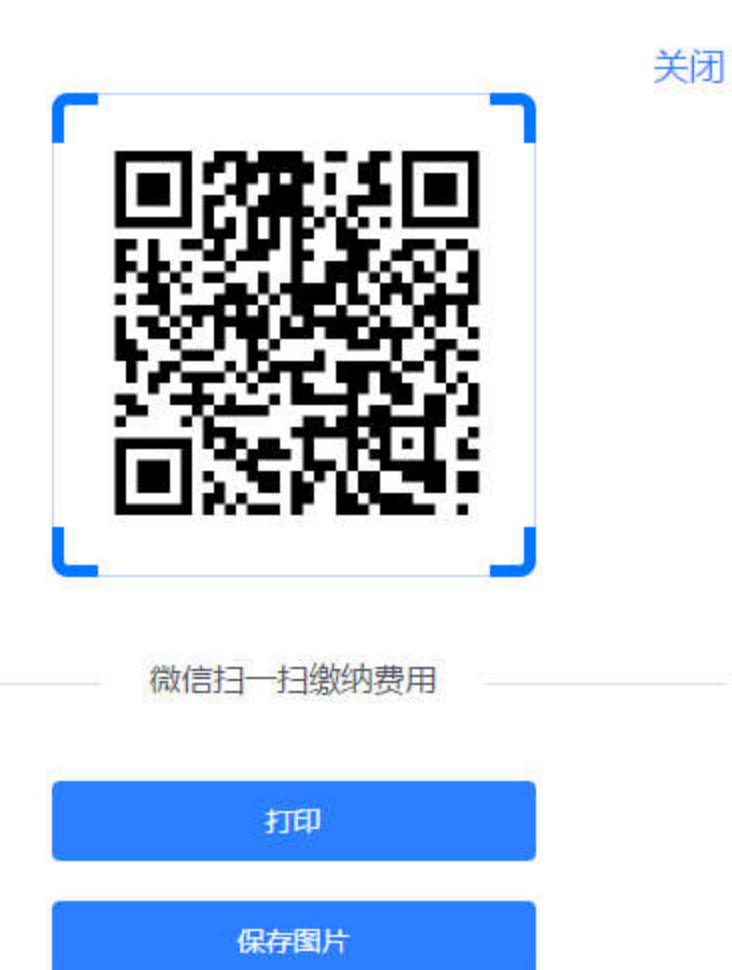

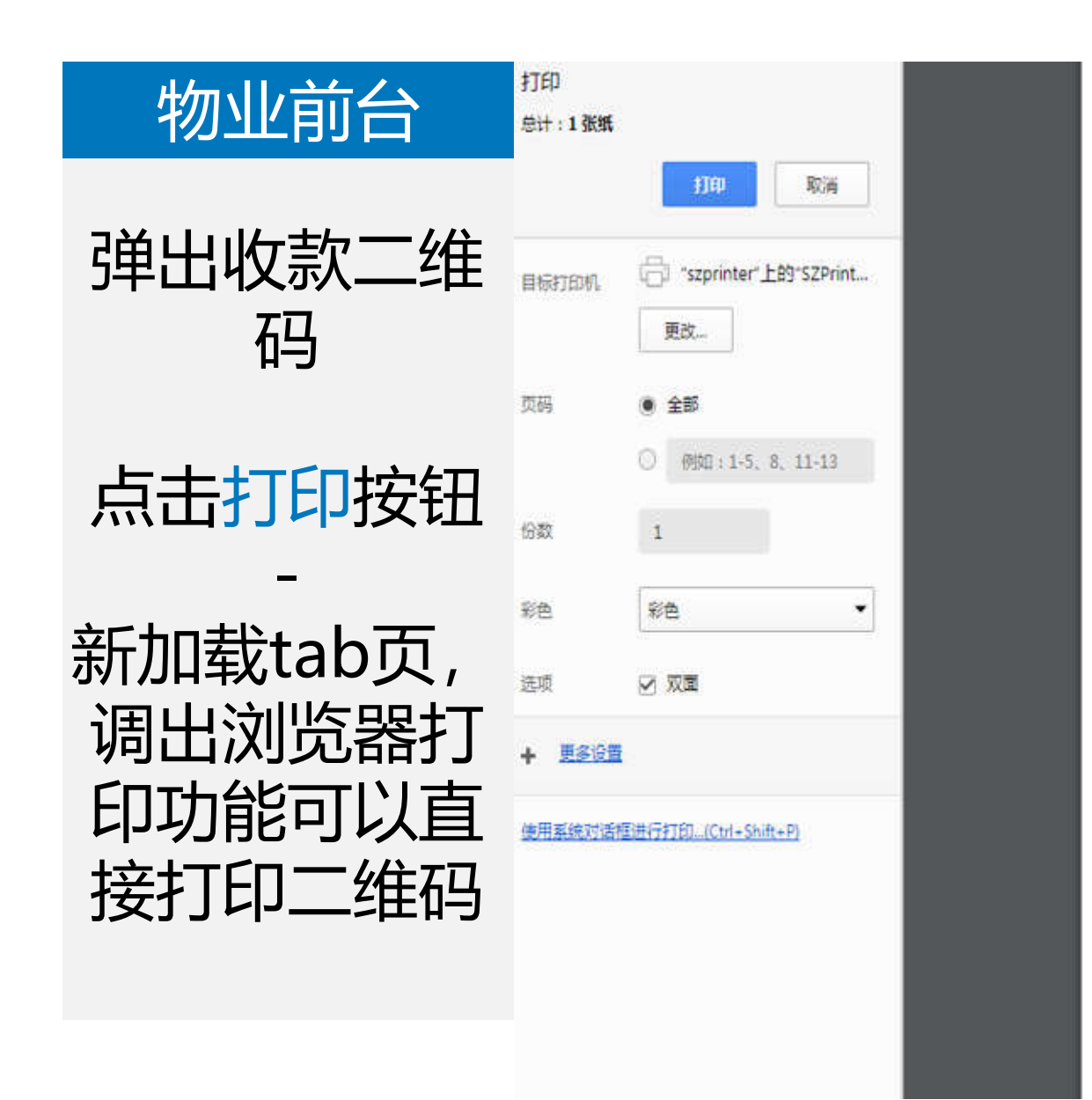

2019/1/30

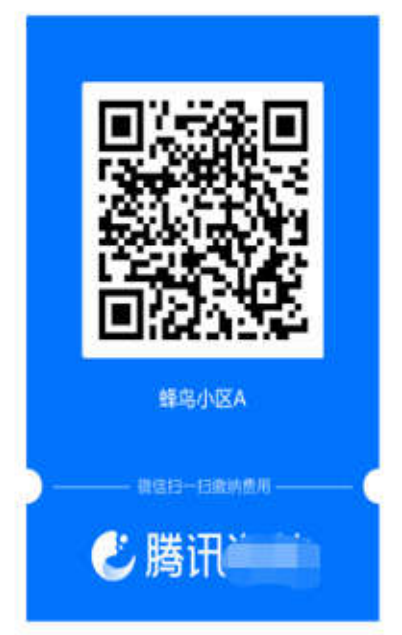

收款码

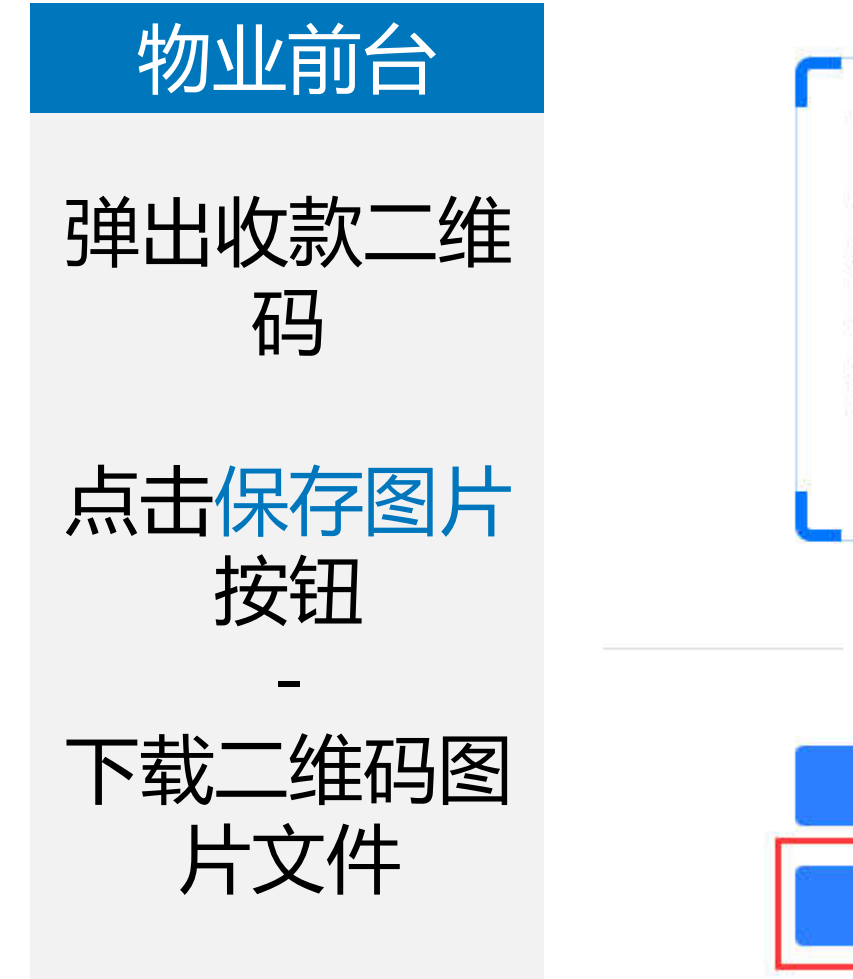

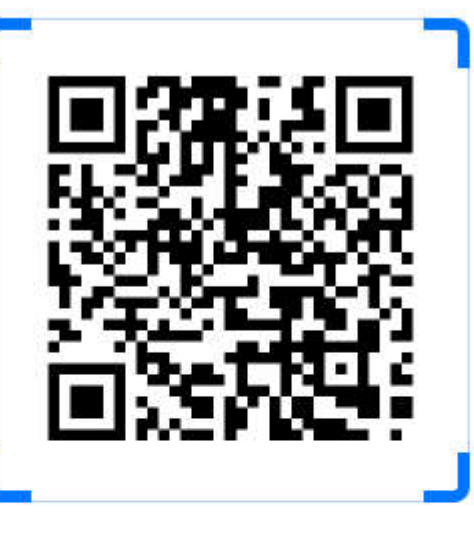

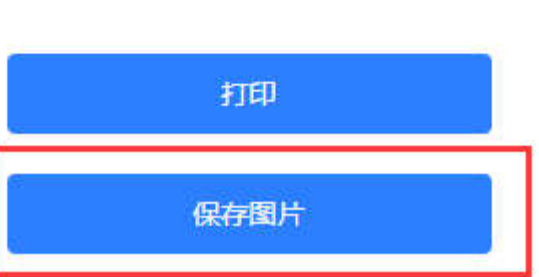

微信扫一扫缴纳费用

关闭

码 -进入订单详情 页面(只有1笔 或有多笔待缴 纳费用的场 合)

服务号/业主

已注册的业主

-

扫描收款二维

 $\rightarrow$ 

| 无SIM S | 09:15   | - □ ×<br>≰⊜⊡   |
|--------|---------|----------------|
| × 物业缴费 |         |                |
| 待支付    |         | 已支付            |
| ○ 物业费  |         | ¥100           |
| 费用时间   | 2018-01 | -01至2018-12-01 |
| 住址     | 幸福      | 富家园/1栋楼/2单元    |
| 订单号    | 2019012 | 90913496161860 |
| 备注     |         | 无              |
| ○ 物业费  |         | ¥100           |
| 费用时间   | 2018-01 | -01至2018-12-01 |
| 住址     | 幸福      | 富家园/1栋楼/2单元    |
| 订单号    | 2019012 | 90913496134020 |
| 备注     |         | 无              |
| ○ 物业费  |         | ¥ 200          |
| 费用时间   | 2018-01 | -01至2018-12-01 |
| 住址     | 幸福      | 露园/1栋楼/2单元     |
| 订单号    | 2019012 | 90913496095577 |
| ○ 全选   |         |                |

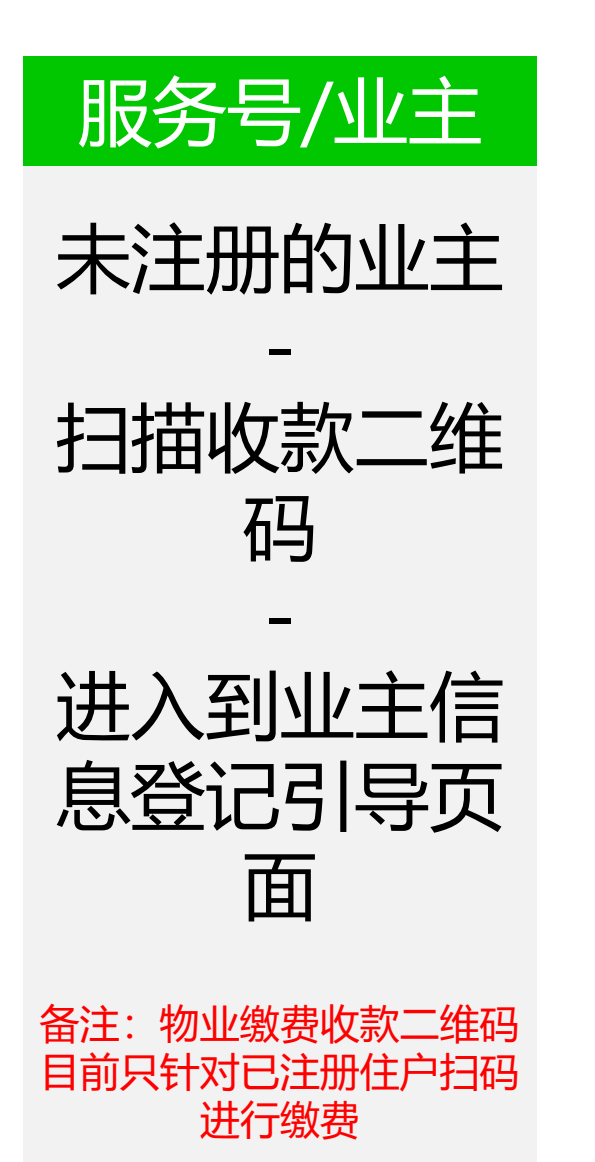

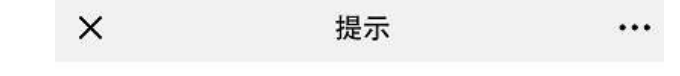

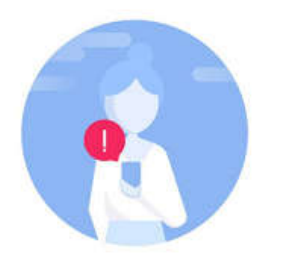

很抱歉! 您尚未完成住户认证,无法使用物业提供的线上服务

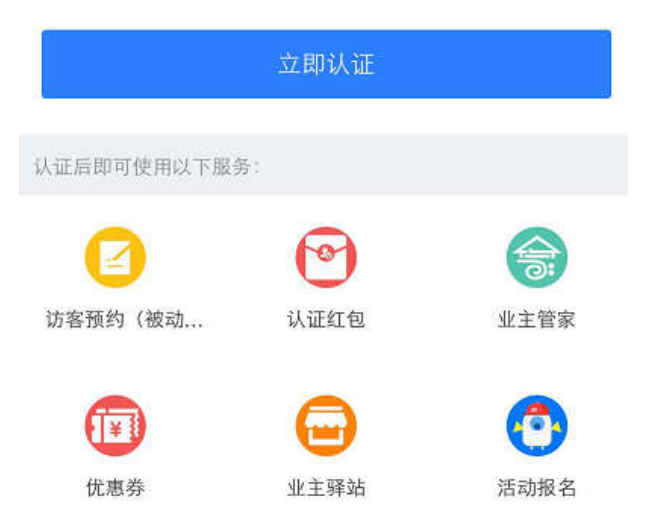

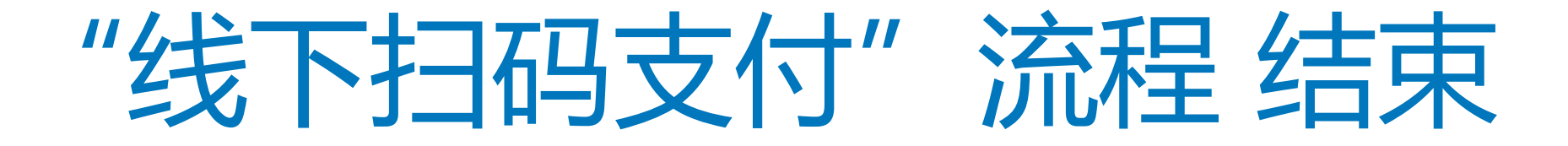

"手动标记已支付" 流程 开始

### 物业前台

### 物业缴费

缴费设置

菜单配置

权限管理

缴费记录

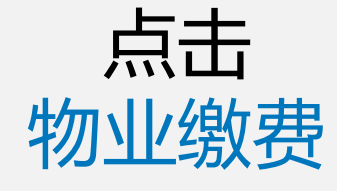

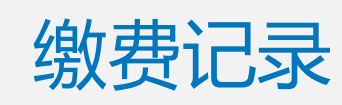

点击缴费单后 的 标记已支付

| 201810301522145940635     | 2018-10-30 15:22 | yananjie<br>13898424613<br><del>展开</del> | 测试用小区/1号楼/1层/101 | 物业费<br>¥1300 | 待支付 | 编辑 | 催缴 | 标记已支付 | 删除 |
|---------------------------|------------------|------------------------------------------|------------------|--------------|-----|----|----|-------|----|
| 201810301522103576430     | 2018-10-30 15:22 | yananjie<br>13898424613<br><del>展开</del> | 测试用小区/1号楼/1层/101 | 物业费<br>¥1300 | 待支付 | 编辑 | 催鐵 | 标记已支付 | 删除 |
| 201810301522047702609<br> | 2018-10-30 15:22 | yananjie<br>13898424613<br>展开            | 测试用小区/1号楼/1层/101 | 物业费<br>¥1300 | 侍支付 | 编辑 | 催缴 | 标记已支付 | 删除 |
| 20181030152159804331      | 2018-10-30 15:21 | yananjie<br>13898424613<br>展开            | 测试用小区/1号楼/1层/101 | 物业费<br>¥1300 | 待支付 | 编辑 | 催缴 | 标记已支付 | 删除 |
| 201810301521531314587     | 2018-10-30 15:21 | yananjie<br>13898424613<br>展开            | 测试用小区/1号楼/1层/101 | 物业费<br>¥1300 | 侍支付 | 编辑 | 催缴 | 标记已支付 | 删除 |
| 201810301521468652132     | 2018-10-30 15:21 | yananjie<br>13898424613<br>慶开            | 测试用小区/1号楼/1层/101 | 物业费<br>¥1300 | 待支付 | 编辑 | 催缴 | 标记已支付 | 删除 |

关闭应用
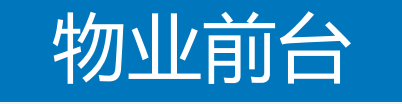

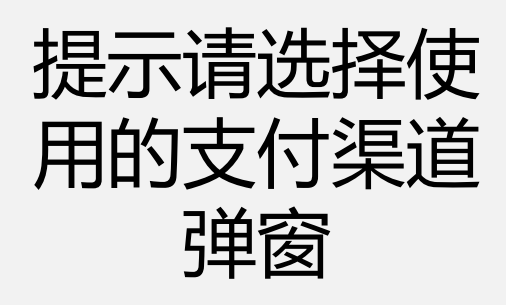

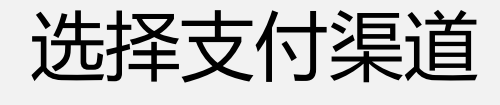

-

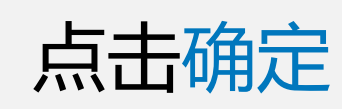

| 选持 | 译使用的支付渠道 |        |     | 天团          |
|----|----------|--------|-----|-------------|
| 0  | 现金支付     | Pos机刷卡 | 0.1 | <b>微信支付</b> |
|    | 支付宝扫码    | 银行转帐   |     |             |
|    | 确定       | 取消     |     |             |

11.577

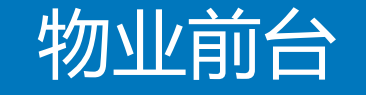

#### 物业缴费

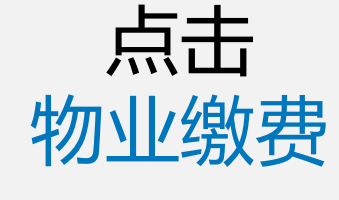

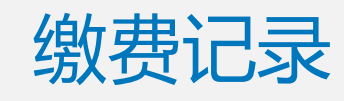

缴费单状态变 为已支付

| 樓记录 | 缴费设置 菜单配置                 | 权限管理             |                                          |                  |              |             |      |         |         |
|-----|---------------------------|------------------|------------------------------------------|------------------|--------------|-------------|------|---------|---------|
| 导入缴 | 费单一键对帐                    |                  |                                          |                  | 输入订单号/手机     | 号/姓名/房屋地址搜索 | Q    | 高级筛选    | ↓ 导出缴费单 |
|     | 海纳单号/物业系统单号               | 导入时间             | 住户/电话                                    | 住址               | 类型/金额        | 状态 >        | 操作   |         |         |
|     | 201810301522207468215     | 2018-10-30 15:22 | yananjie<br>13898424613<br><del>展开</del> | 测试用小区/1号楼/1层/101 | 物业费<br>¥1300 | 已支付         | 详情   |         |         |
|     | 201810301522145940635<br> | 2018-10-30 15:22 | yananjie<br>13898424613<br>展开            | 测试用小区/1号楼/1层/101 | 物业费<br>¥1300 | 已支付         | 详情   |         |         |
|     | 201810301522103576430     | 2018-10-30 15:22 | yananjie<br>13898424613<br>展开            | 测试用小区/1号楼/1层/101 | 物业费<br>¥1300 | 侍支付         | 编辑 催 | 數 标记已支付 | 删除      |
|     | 201810301522047702609<br> | 2018-10-30 15:22 | yananjie<br>13898424613<br>展开            | 测试用小区/1号楼/1层/101 | 物业费<br>¥1300 | 待支付         | 编辑 催 | 數 标记已支付 | 删除      |
|     | 20181030152159804331      | 2018-10-30 15:21 | yananjie<br>13898424613                  | 测试用小区/1号楼/1层/101 | 物业费          | 待支付         | 编辑 催 | 數 标记已支付 | 删除      |

#### 订单详情

| 海纳单导     | 201810301522145940635                   |
|----------|-----------------------------------------|
| 物业系统单号   |                                         |
| 导入时间     | 2018-10-30 15:22                        |
| 住户/电话    | 應試号(13284238860);yananjie(13898424613); |
|          | 梁(18664684384);呜呜呜(13898421936);        |
|          | 初来诈逼(13430571823);账号(13284232282);      |
|          | 袁丽時(16625148198);Daodaoli(18665832413); |
|          | john(18941197272);蔡昊(18840817998);      |
| 房屋地址     | 谢试用小区/1号楼/1层/101                        |
| 劇雜供型     | 物业费                                     |
| 费用全额     | ¥1300                                   |
| 豐用时段     | 2018年1月1日~2018年12月1日                    |
| <b>1</b> | 已支付                                     |
| 支付渠道     | 現金支付                                    |
| 支付时间     | 2018-10-30 15:34                        |
| 支付人姓名    |                                         |
| 42)+     |                                         |

## 物业前台 订单详情页面 状态由待支付 变更为已支 付; 展示支付渠 道、支付时 间、支付人姓 名字段

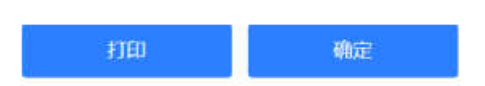

#### 关闭

"手动标记已支付"流程结束

"编辑备注缴费单" 流程 开始

### 物业前台

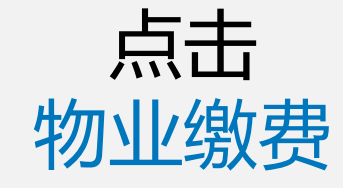

缴费记录

点击缴费单后 的 编辑

| 物业缴费 | 制(迁移)                     |                  |                           |                |                       |     |           |      |
|------|---------------------------|------------------|---------------------------|----------------|-----------------------|-----|-----------|------|
| 缴费记录 | <u> 缴</u> 费设置 菜单配置        | 权限管理             |                           |                |                       |     |           | 关闭应用 |
|      |                           |                  | <b>1930</b> -10           |                |                       |     |           | •    |
| 0    | 201810241731256546377     | 2018-10-24 17:31 | ceshiwang<br>13284232282  | 门禁测试小区/3/4/5   | 物 <u>业费</u><br>¥0.01  | 待支付 | 编辑 催缴 标记已 | 支付删除 |
|      | 201810241731241692720     | 2018-10-24 17:31 | jerry<br>15046803434      | 门禁测试小区/2/2/1   | 水费<br>¥0.01           | 待支付 | 编辑 催激 标记已 | 支付删除 |
|      | 201810241731248788520     | 2018-10-24 17:31 |                           | 门禁测试小区/1/15/15 | 物 <u>业费</u><br>¥0.01  | 待支付 | 编辑 催缴 标记已 | 支付删除 |
|      | 201810241731233396672     | 2018-10-24 17:31 | 新手机号<br>18104114761<br>展开 | 门禁测试小区/1/15/05 | 物 <u>业费</u><br>¥0.01  | 待支付 | 编辑 催缴 标记已 | 支付删除 |
|      | 201810241419052404281<br> | 2018-10-24 14:19 | 兰兰<br>15640922191<br>展开   | 兰兰测试用用勿删/11/22 | 物 <u>业费</u><br>¥0.01  | 待支付 | 编辑 催缴 标记已 | 支付删除 |
|      | 201810241419056461098     | 2018-10-24 14:19 | 兰兰<br>15640922191<br>展开   | 兰兰测试用用勿删/11/22 | 物 <u>业费</u><br>¥ 0.01 | 待支付 | 编辑 催缴 标记已 | 支付删除 |

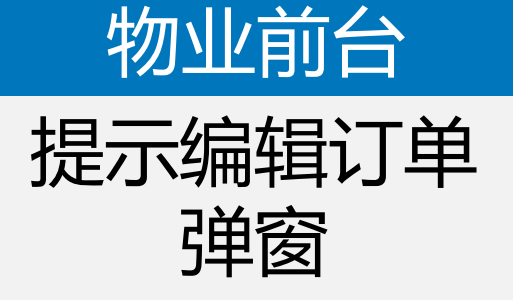

修改缴费时段 修改费用类型

修改费用金额

修改备注

点击确定

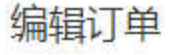

| 繳费时段 | 2018年1月1日~2018年12月1日 |
|------|----------------------|
| 费用类型 | 物业费                  |
| 费用金额 | 0.01                 |
| 备注   | 几号                   |
|      |                      |

保存

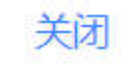

2/500

取消

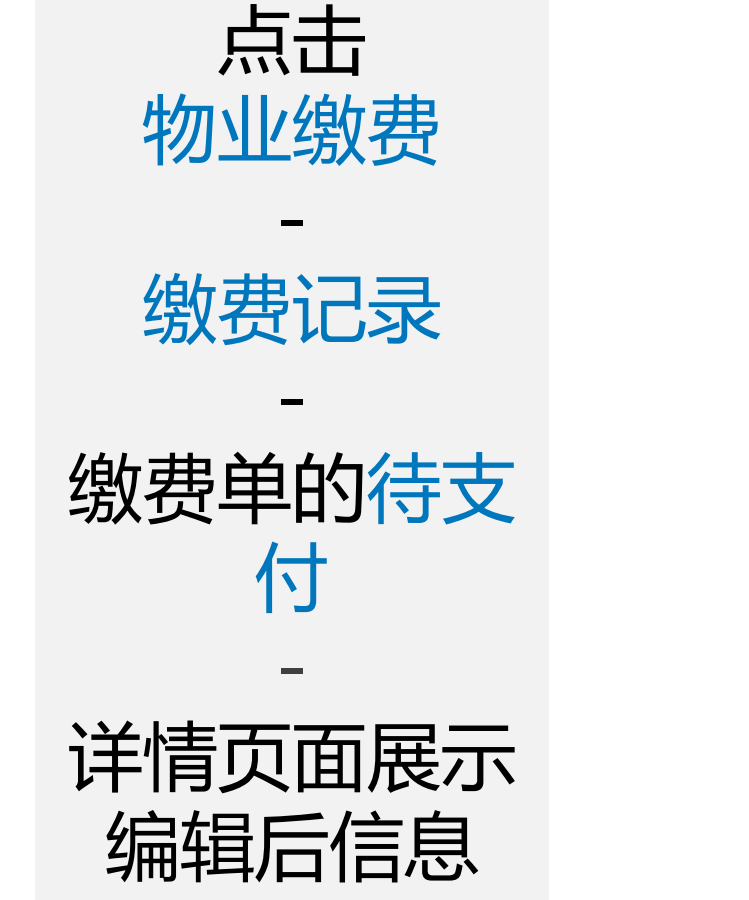

物业前台

| 激费类型  |       | 水费                   | 1.1.1.1 |
|-------|-------|----------------------|---------|
| 费用金额  |       | ¥ 999999             |         |
| 费用时段  |       | 2018年1月1日~2019年12月1日 |         |
| 状态    |       | 待支付                  |         |
| 费用类型  |       |                      |         |
| 支付时间  |       | 10.<br>10.           |         |
| 支付人姓名 |       |                      |         |
| 备注    |       | 请尽快缴纳                |         |
|       |       |                      |         |
|       | 标记已支付 | 确定                   |         |

订单详情

关闭

"编辑备注缴费单"流程结束

# "删除待支付缴费单" 流程 开始

### 物业前台

物业缴费(迁移)

缴费设置

菜单配置

权限管理

缴费记录

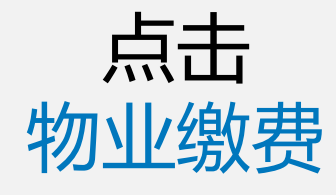

缴费记录

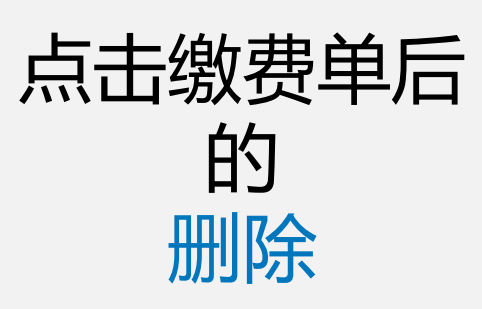

| 201810241731256546377     | 2018-10-24 17:31 | ceshiwang<br>13284232282            | 门禁测试小区/3/4/5   | 水费<br>¥ 999999       | 待支付 | 编辑 | 催繳 | 标记已支付 | 删除 |
|---------------------------|------------------|-------------------------------------|----------------|----------------------|-----|----|----|-------|----|
| 201810241731241692720     | 2018-10-24 17:31 | jerry<br>15046803434                | 门禁测试小区/2/2/1   | 水费<br>¥0.01          | 待支付 | 编辑 | 催缴 | 标记已支付 | 删除 |
| 201810241731248788520     | 2018-10-24 17:31 |                                     | 门禁测试小区/1/15/15 | 物 <u>业费</u><br>¥0.01 | 待支付 | 编辑 | 催缴 | 标记已支付 | 删除 |
| 201810241731233396672<br> | 2018-10-24 17:31 | 新手机号<br>18104114761<br>展开           | 门禁测试小区/1/15/05 | 物 <u>业费</u><br>¥0.01 | 待支付 | 编辑 | 催缴 | 标记已支付 | 删除 |
| 201810241419052404281<br> | 2018-10-24 14:19 | 兰兰<br>15640922191<br>展 <del>开</del> | 兰兰测试用用勿删/11/22 | 物 <u>业费</u><br>¥0.01 | 待支付 | 编辑 | 催缴 | 标记已支付 | 删除 |
| 201810241419056461098<br> | 2018-10-24 14:19 | 兰兰<br>15640922191<br>展开             | 兰兰测试用用勿删/11/22 | 物 <u>业费</u><br>¥0.01 | 待支付 | 编辑 | 催缴 | 标记已支付 | 删除 |

关闭应用

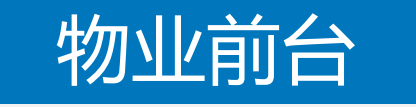

提示删除确认 弹窗

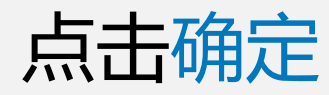

确定删除该条缴费记录吗?

删除后,该记录下所有信息将会被清空,确定删除该条缴费记录吗?

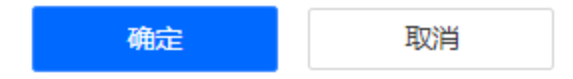

#### 关闭

## 物业前台

物业缴费(迁移)

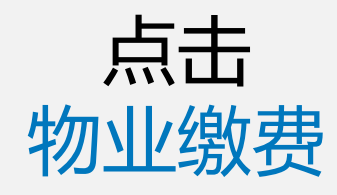

## 缴费记录

-

-

| 列表中刚刚的 |
|--------|
| 就删除的缴费 |
| 单不再展示  |

| 缴费记录 | 缴费设置               | 菜单配置 | 权限管理             |                           |                |              |     |    |      | 0   | 关闭应用 |
|------|--------------------|------|------------------|---------------------------|----------------|--------------|-----|----|------|-----|------|
|      | 201810241731241692 | 720  | 2018-10-24 17:31 | jerry<br>15046803434      | 门禁测试小区/2/2/1   | 水费<br>¥001   | 待支付 | 编辑 | 催激标记 | 已支付 | 删除   |
|      | 201810241731248788 | 520  | 2018-10-24 17:31 |                           | 门禁测试小区/1/15/15 | 物业费<br>¥0.01 | 待支付 | 编辑 | 催激标记 | 把支付 | 删除   |
|      | 201810241731233396 | 672  | 2018-10-24 17:31 | 新手机号<br>18104114761<br>展开 | 门禁测试小区/1/15/05 | 物业费<br>¥0.01 | 待支付 | 编辑 | 催激标记 | 汜支付 | 删除   |
|      | 201810241419052404 | 281  | 2018-10-24 14:19 | 兰兰<br>15640922191<br>展开   | 兰兰测试用用勿删/11/22 | 物业费<br>¥0.01 | 待支付 | 编辑 | 催激标记 | 记支付 | 删除   |
|      | 201810241419056461 | 098  | 2018-10-24 14:19 | 兰兰<br>15640922191<br>展开   | 兰兰测试用用勿删/11/22 | 物业费<br>¥0.01 | 待支付 | 编辑 | 催激标记 | 记支付 | 删除   |
|      | 201810241419041130 | 752  | 2018-10-24 14:19 | 兰兰<br>15640922191<br>展开   | 兰兰测试用用勿删/11/22 | 物业费<br>¥0.01 | 待支付 | 编辑 | 催激标记 | 记支付 | 删除   |

# "删除待支付缴费单"流程结束

# "打印缴费单"流程开始

| 物业前台        | 物业缴  | 费(迁移)                     |                  |                                      |                |                      |          |                       |
|-------------|------|---------------------------|------------------|--------------------------------------|----------------|----------------------|----------|-----------------------|
|             | 缴费记录 | <u> </u>                  | 权限管理             |                                      |                |                      |          | 关闭应用                  |
| 点击          | 导入维  | 改要单 一键对帐                  |                  |                                      |                | 输入订单号/手机号/姓          | 名/房屋地址搜索 | Q 高級筛选 <u>↓</u> 导出激费单 |
| 彻业缴费        |      | 海纳单号/物业系统单号               | 导入时间             | 住户/电话                                | 住址             | 类型/金额                | 状态 ∨     | 操作                    |
| -<br>已支付缴费记 |      | 20181024200731925151      | 2018-10-24 20:07 | 兰兰<br>15640922191<br>展开              | 兰兰测试用用勿删/11/22 | 物业费<br>¥0.01         | 已支付      | 详情                    |
| 录           |      | 201810241731241692720     | 2018-10-24 17:31 | jerry<br>15046803434                 | 门禁测试小区/2/2/1   | 水费<br>¥0.01          | 待支付      | 编辑 催激 标记已支付 删除        |
| -<br>占土鄉弗首后 |      | 201810241731248788520     | 2018-10-24 17:31 |                                      | 门禁测试小区/1/15/15 | 物业费<br>¥0.01         | 待支付      | 编辑 催激 标记已支付 删除        |
|             |      | 201810241731233396672<br> | 2018-10-24 17:31 | 新手机号<br>18104114761<br><del>展开</del> | 门禁测试小区/1/15/05 | 物业费<br>¥0.01         | 待支付      | 编辑 催缴 标记已支付 删除        |
| 1千(育        |      | 201810241419052404281     | 2018-10-24 14:19 | 兰兰<br>15640922191<br>展开              | 兰兰测试用用勿删/11/22 | 物 <u>业费</u><br>¥0.01 | 待支付      | 编辑 催缴 标记已支付 删除        |

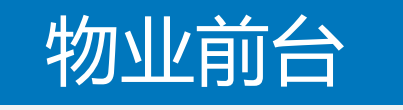

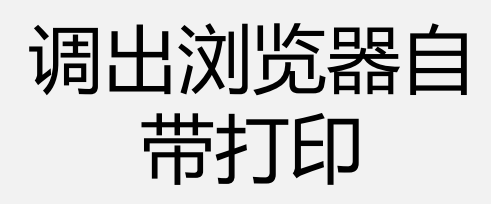

| 展示收据信息 |
|--------|
| (打印纸张唯 |
| A4)    |

|                    | 兰兰的一种资料。这些资料的资料,这些资料的资料。 |                |      |                   |      |                |                 |               |   |  |  |
|--------------------|--------------------------|----------------|------|-------------------|------|----------------|-----------------|---------------|---|--|--|
| 2018年9月3日(打印日期)    |                          |                |      |                   |      |                | 单号: 2018102     | 420073192515: | 1 |  |  |
| 房屋地址               |                          | 缴费类型           |      |                   |      |                |                 |               |   |  |  |
| 兰兰测试用用勿删/11/22 物业费 |                          |                |      | 0.01 2018年1月1日~24 |      | 2018年12月1日 已支付 |                 |               |   |  |  |
| 住户/电话              |                          |                |      |                   |      |                |                 |               |   |  |  |
| 导入时间               |                          | 2018-10-24 20: | 07   | 物业系统单号            |      | 080504e4b7d1   | fa04bcb6c4fddf3 | 317db5        |   |  |  |
| 支付时间               | 2018-10-29 10:           | 28             | 支付渠道 |                   | 线下支付 |                | 支付人姓名           |               |   |  |  |
| 备注                 |                          |                |      |                   |      |                |                 |               |   |  |  |

收款单位 ( 盖章 )

# "打印缴费单"流程结束

## 已支付缴费单引导

## "批量操作" 流程 开始

| 地加いしたよく                   | 4m.11./66.2 | ±.                        |                  |                               |                  |              |      |             |                                       |
|---------------------------|-------------|---------------------------|------------------|-------------------------------|------------------|--------------|------|-------------|---------------------------------------|
| 初业的百                      | 初业缴予        | 2                         |                  |                               |                  |              |      |             | · · · · · · · · · · · · · · · · · · · |
| 占击                        | 缴费记录        |                           | 权限管理             |                               |                  |              |      |             |                                       |
| 物业缴费                      |             | 费单 一键对帐 催缴                | 标记已支付制除          |                               |                  | 输入订单号/月      |      | Q 高級筛选      | ▶ 导出缴费单                               |
| _                         |             | 海纳单号/物业系统单号               | 导入时间             | 住户/电话                         | 住址               | 类型/金额        | 状态 > | 操作          |                                       |
| 缴费记录                      |             | 201810301803497941243<br> | 2018-10-30 18:03 | yananjie<br>13898424613<br>履开 | 测试用小区/1号楼/1层/101 | 物业费<br>¥0.01 | 待支付  | 编辑催谢 标记已支付  | 删除                                    |
| -<br>批量选择待支付<br>的缴费单<br>- |             | 201810301802567648483<br> | 2018-10-30 18:02 | yananjie<br>13898424613<br>展开 | 测试用小区/1号楼/1层/101 | 物业费<br>¥0.01 | 待支付  | 编辑 催缴 标记已支付 | 删除                                    |
|                           |             | 201810301522207468215<br> | 2018-10-30 15:22 | yananjie<br>13898424613<br>展开 | 测试用小区/1号楼/1层/101 | 物业费<br>¥1300 | 已支付  | 详情          |                                       |
| 页面上方展示批<br>景晶作按钮 (催       |             | 201810301522145940635<br> | 2018-10-30 15:22 | yananjie<br>13898424613<br>展开 | 测试用小区/1号楼/1层/101 | 物业费<br>¥1300 | 已支付  | 详情          |                                       |
| 缴、标记已支                    |             | 201810301522103576430     | 2018-10-30 15:22 | yananjie<br>13898424613<br>展开 | 测试用小区/1号楼/1层/101 | 物业费<br>¥1300 | 侍支付  | 编辑 催激 标记已支付 | 删除                                    |
| 付、删除)                     |             |                           |                  |                               |                  |              |      |             |                                       |

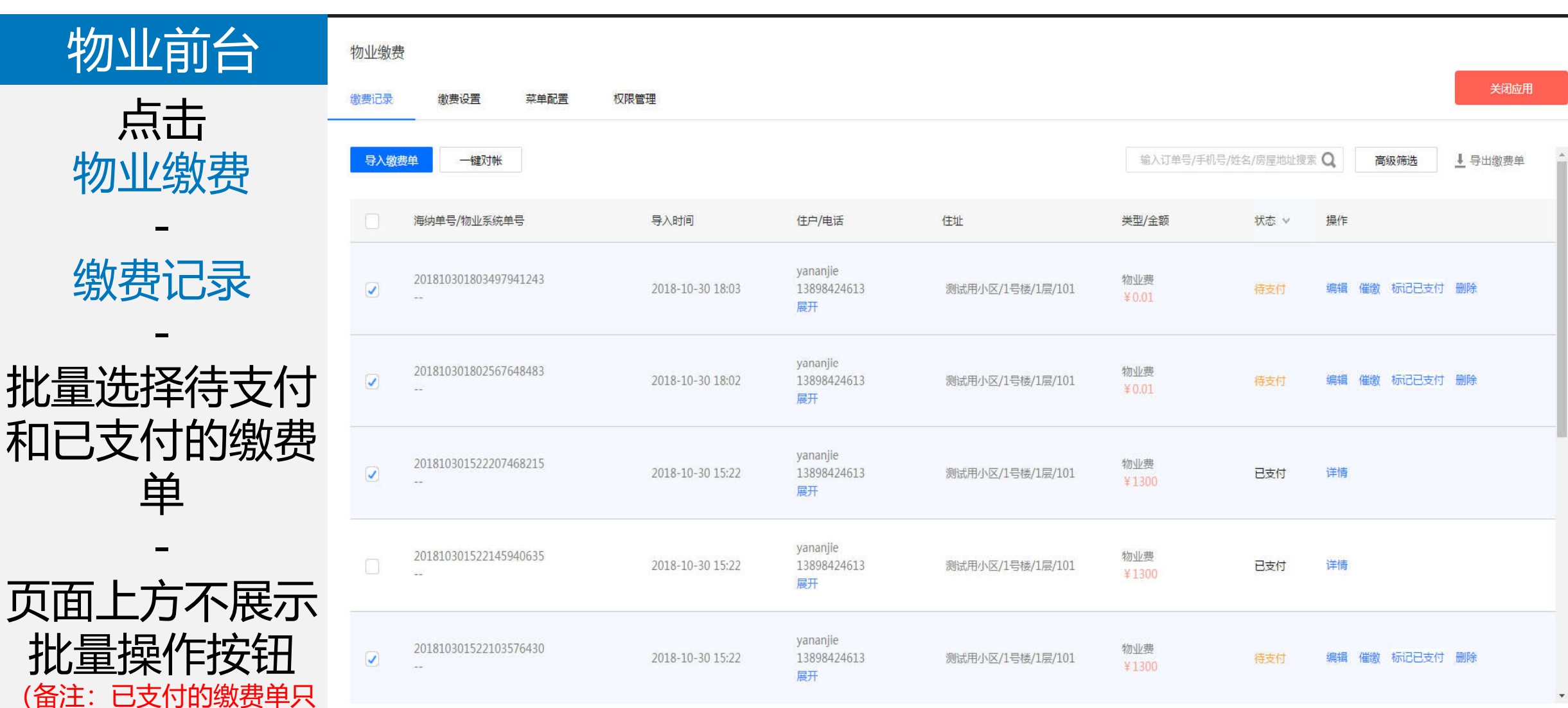

(备注:已支付的缴费单只 能查看详情,不能操作)

# "批量操作" 流程 结束

## "领取优惠券" 流程 开始

## (仅限对接优惠券的小区)

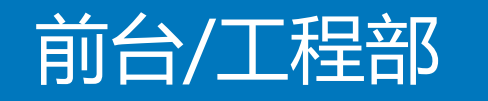

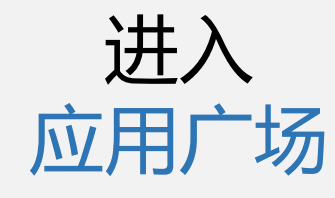

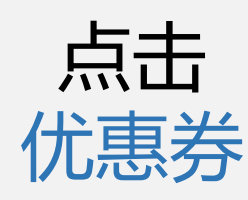

-

| 言 基本功能 |
|--------|
| 物业通知   |
| 面文推送   |
| 自动回复   |
| 自定义菜单  |
| 員 管理中心 |
| 素材管理   |
| 用户消息   |
| 信息管理   |
| 设置管理   |
| 权限管理   |
| 圖 应用广场 |
| ê 我的应用 |
| 业主释始   |
| 活动报名   |
| 居民驿站   |

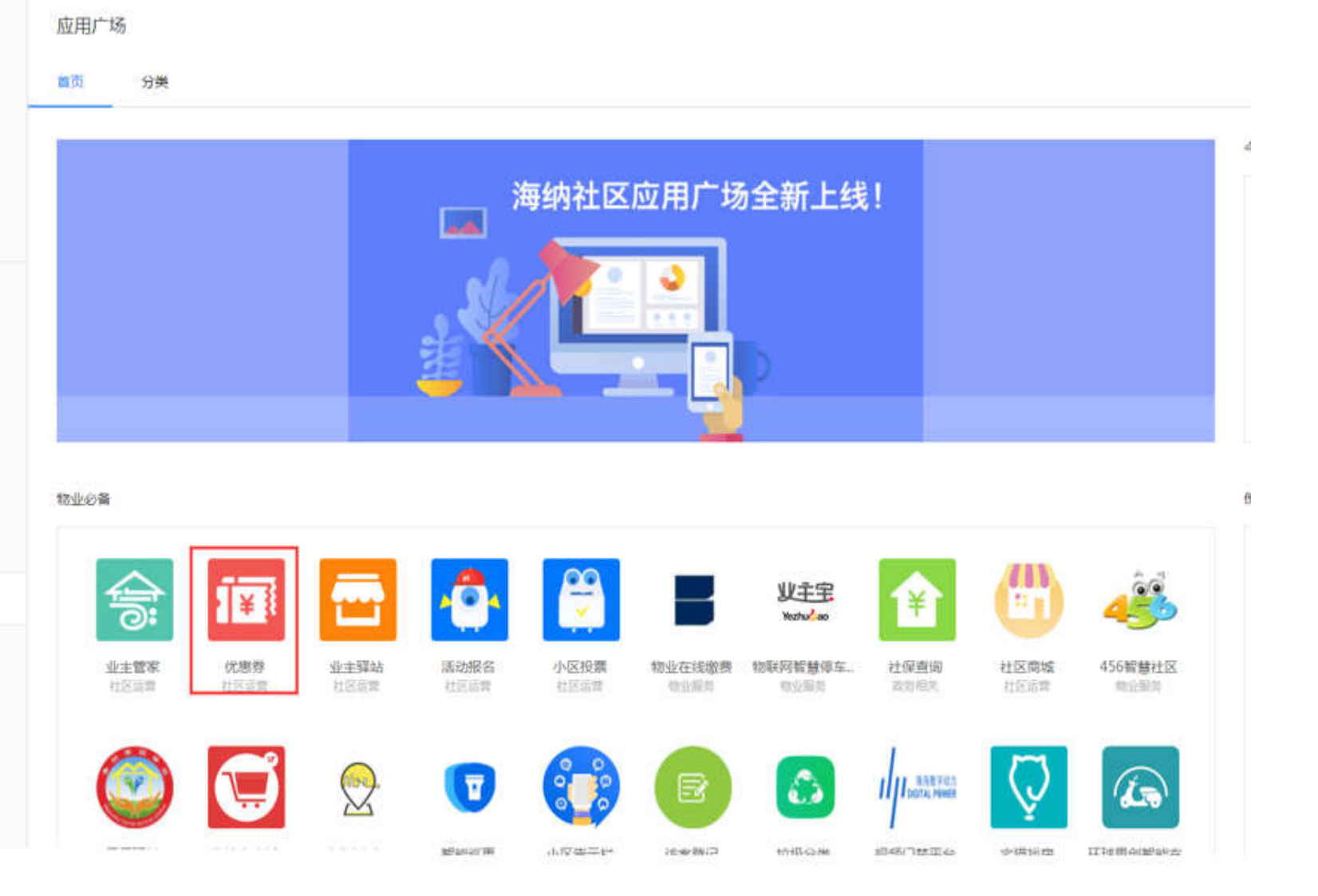

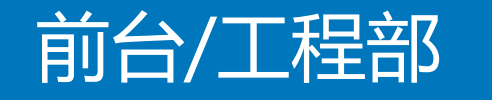

击点 开启应用 11 基本功能 物业通知 围文推送 自动回复 自定文菜學 目管理中心 素材管理 用户消息 信息管理 设置管理 权限管理 圖 应用广场 @ 我的应用 业主译站 活动服名 眉民驿站

#### 应用广场

#### 首页 分类

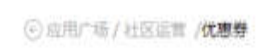

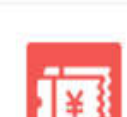

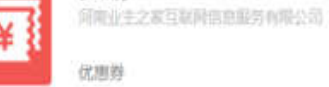

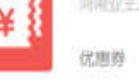

优惠券

#### 住户微信移动端界面

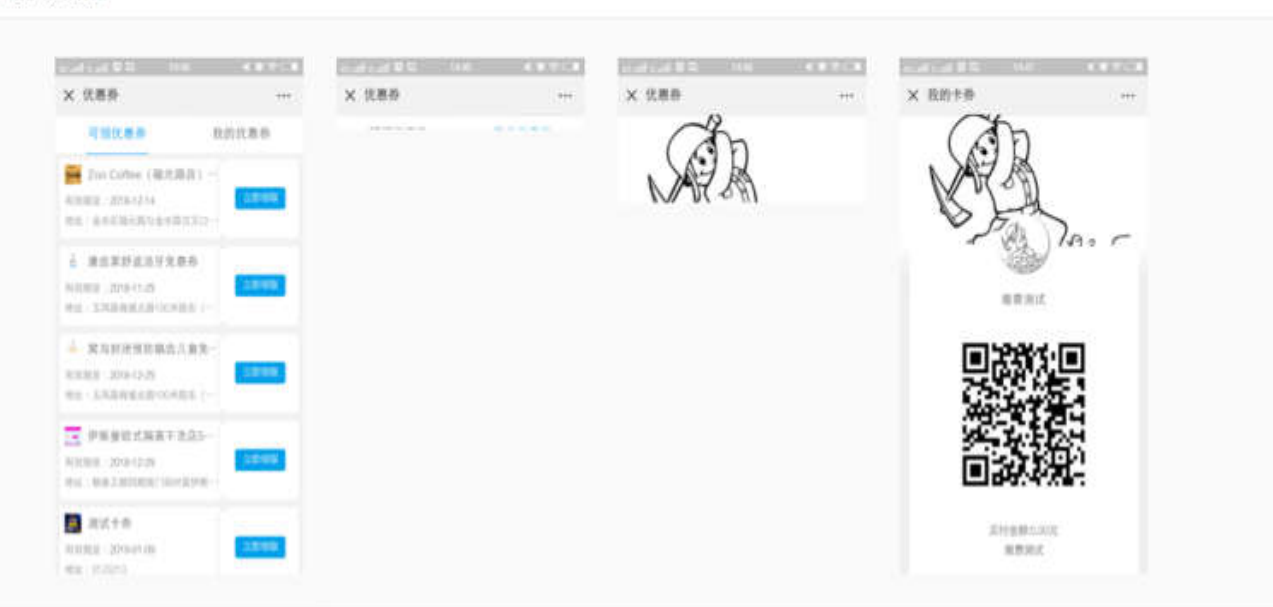

开启应用

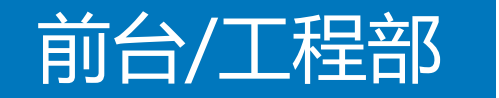

提示

开启该应用需要获取以下权限

1.批量获取业主信息权限

开发者说明:优惠券应用需批量获取业主信息,以便卡券领取记录的数据统计

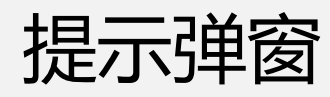

#### 2.住户信息变更被通知

开发者说明:住户信息更新通知本应用,否则优惠券无法正常使用

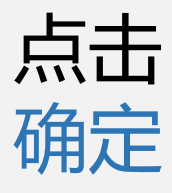

#### 3.楼栋信息变更被通知

开发者说明:楼栋信息变更通知本应用,否则优惠券无法正常使用

4.写入住户信息至海纳系统

开发者说明:优惠券应用后台系统需要和海纳系统做数据打通

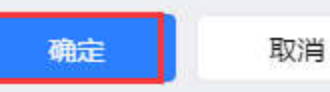

### 物业前台

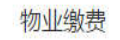

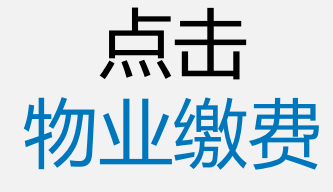

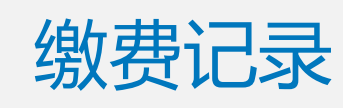

点击缴费单后 的<mark>催缴</mark>

\_

| 费记录 | 鐵费设置 菜甲配置 权限<br>——        | 管理               |                               |                  |              |     |       |       | n  |
|-----|---------------------------|------------------|-------------------------------|------------------|--------------|-----|-------|-------|----|
|     | 201810301522145940635<br> | 2018-10-30 15:22 | yananjie<br>13898424613<br>展开 | 测试用小区/1号楼/1层/101 | 物业费<br>¥1300 | 待支付 | 编辑    | 标记已支付 | 删除 |
|     | 201810301522103576430     | 2018-10-30 15:22 | yananjie<br>13898424613<br>展开 | 测试用小区/1号楼/1层/101 | 物业费<br>¥1300 | 侍支付 | 编辑 催缴 | 标记已支付 | 删除 |
|     | 201810301522047702609     | 2018-10-30 15:22 | yananjie<br>13898424613<br>展开 | 测试用小区/1号楼/1层/101 | 物业费<br>¥1300 | 待支付 | 编辑 催缴 | 标记已支付 | 删除 |
|     | 20181030152159804331      | 2018-10-30 15:21 | yananjie<br>13898424613<br>履开 | 测试用小区/1号楼/1层/101 | 物业费<br>¥1300 | 待支付 | 编辑 催缴 | 标记已支付 | 删除 |
|     | 201810301521531314587<br> | 2018-10-30 15:21 | yananjie<br>13898424613<br>展开 | 测试用小区/1号楼/1层/101 | 物业费<br>¥1300 | 待支付 | 编辑 催缴 | 标记已支付 | 删除 |
|     | 201810301521468652132     | 2018-10-30 15:21 | yananjie<br>13898424613<br>展开 | 测试用小区/1号楼/1层/101 | 物业费<br>¥1300 | 待支付 | 编辑催缴  | 标记已支付 | 删除 |

关闭应用

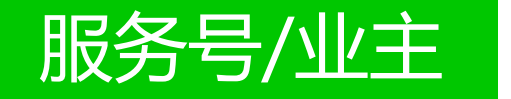

#### 已注册的业主

### 收到 物业缴费通知

| <b>く</b> 微信(67)                         | 业主之家俱乐部                       | 1     |
|-----------------------------------------|-------------------------------|-------|
| 住户审核通知<br>11月8日                         | 10                            | ***   |
| 亲爱的测试量<br>请确认并审核:<br>姓名:测试李:<br>地址:测试用) | 号,有住尸申请绑定到<br>:<br>直君用<br>用21 | 您的房屋, |
| 详情                                      |                               | >     |
| 物业缴费通知                                  | (2018年11月8日) 下午8:39)<br>10    | ] →   |
| 11月8日<br>亲爱的业主:                         |                               |       |
| 您有14笔新的<br>情"即可查看和                      | 物业费用待缴纳,点击<br>]支付。            | 下方"详  |
| 费用数量:14<br>费用金额:0.1                     | 笔<br>4元                       |       |
| 完成线上支付                                  | 可能会有惊喜礼包                      |       |
| 详情                                      |                               | >     |
| - 基础服                                   | 务 = 正式发布                      | ≡ 预发布 |

| ESIM 🕏 | 09:15    | - 🗆 ×          |
|--------|----------|----------------|
| × 物业缴费 |          |                |
| 待支付    | ī        | 己支付            |
| ○ 物业费  |          | ¥100           |
| 费用时间   | 2018-01- | 01至2018-12-01  |
| 住址     | 幸福       | 家园/1栋楼/2单元     |
| 订单号    | 20190129 | 00913496161860 |
| 备注     |          | 无              |
| ○ 物业费  |          | ¥100           |
| 费用时间   | 2018-01- | -01至2018-12-01 |
| 住址     | 幸福       | 家园/1栋楼/2单元     |
| 订单号    | 20190129 | 0913496134020  |
| 备注     |          | 无              |
| ○ 物业费  |          | ¥ 200          |
| 费用时间   | 2018-01- | -01至2018-12-01 |
| 住址     | 幸福       | 家园/1栋楼/2单元     |
| 订单号    | 20190129 | 0913496095577  |
| ○ 全选   |          | 支付             |

DATE:

| £SIM † ♥<br>X | 上午10:15<br>物业缴费            | L | • | 1 | □<br>61% | × |
|---------------|----------------------------|---|---|---|----------|---|
|               |                            |   |   |   |          |   |
|               | 恭喜您中奖了!                    |   |   | × |          |   |
|               | ¥ <b>30.3</b><br>测试缴费标题试试看 |   |   |   |          |   |
|               | <b>立即领取</b><br>查看详情        |   |   |   |          |   |
|               |                            |   |   |   |          |   |

| esim 🥏        | 09:15 🕷 🗟 🗆           |
|---------------|-----------------------|
| × 物业缴费        |                       |
| 待支付           | 已支付                   |
| ❷ 物业费         | ¥100                  |
| 费用时间          | 2018-01-01至2018-12-0  |
| 住址            | 幸福家园/1栋楼/2单元          |
| 订单号           | 201901290913496161860 |
| 备注            | 5                     |
| ✔ 物业费         | ¥100                  |
| 费用时间          | 2018-01-01至2018-12-0  |
| 住址            | 幸福家园/1栋楼/2单元          |
| 订单号           | 201901290913496134020 |
| 备注            | 无                     |
| ✔ 物业费         | ¥ 200                 |
| 费用时间          | 2018-01-01至2018-12-0  |
| 住址            | 幸福家园/1栋楼/2单元          |
| 订单号           | 201901290913496095577 |
| ✓ 全选 合计:¥811. | 85 支付                 |

 $\rightarrow$ 

|        |          | - 🗆 ×          |          |
|--------|----------|----------------|----------|
| 无SIM 🥏 | 09:15    | <b>%</b> 🔁     | 无SIN     |
| X 物业缴费 |          |                | ×        |
| 待支付    | J        | 己支付            |          |
| ○ 物业费  |          | ¥100           | 0        |
| 费用时间   | 2018-01- | -01至2018-12-01 | 费用       |
| 住址     | 幸福       | 家园/1栋楼/2单元     | 住址       |
| 订单号    | 20190129 | 00913496161860 | 订单       |
| 备注     |          | 无              | 备注       |
| ○ 物业费  |          | ¥100           | <u>ہ</u> |
| 费用时间   | 2018-01- | -01至2018-12-01 | 费用       |
| 住址     | 幸福       | 家园/1栋楼/2单元     | 住址       |
| 订单号    | 20190129 | 0913496134020  | 订单       |
| 备注     |          | 无              | 备注       |
| ○ 物业费  |          | ¥200           | 0        |
| 费用时间   | 2018-01- | -01至2018-12-01 | 费用       |
| 住址     | 幸福       | 家园/1栋楼/2单元     | 住址       |
| 订单号    | 20190129 | 0913496095577  | 订单       |
| ○ 全选   |          | 支付             | 0        |

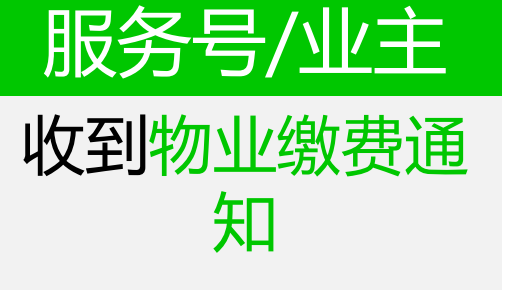

点击通知进入待 支付列表

点击1笔/多笔缴 费单合并支付 支付完成

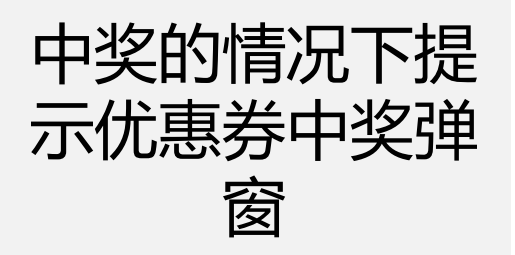

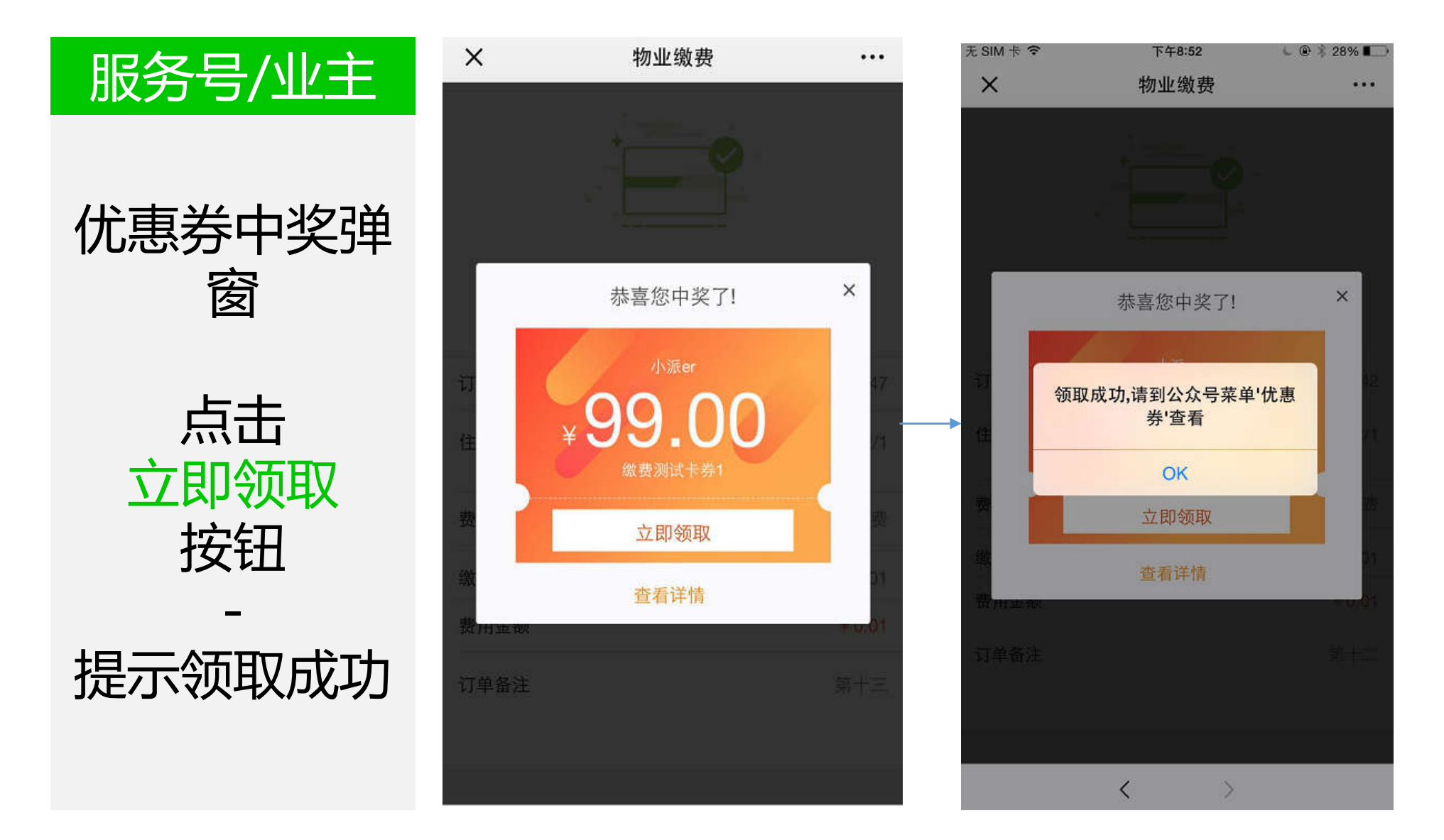

## "领取优惠券" 流程 结束

# "微众支付商户号"功能操作流程

1、一键对账

2、导入新视窗模板

注: 使用微信支付账号可忽略以下操作

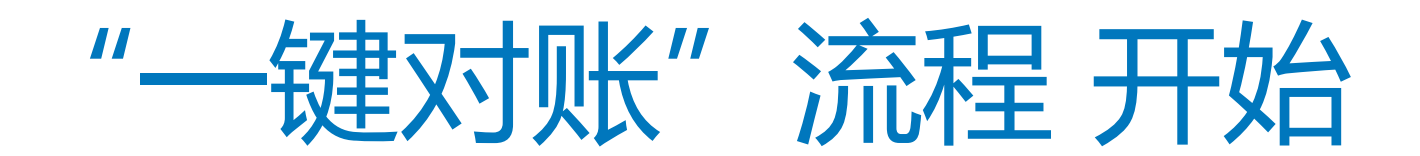

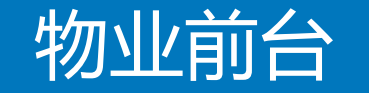

言 基本功能

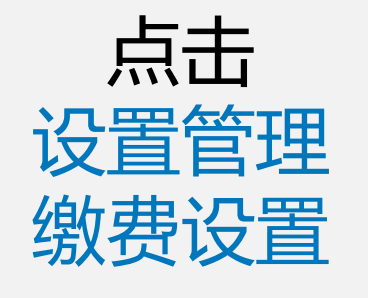

选择申请的支 付方式

选择对应的支

付类型

物业通知 面文推送 自动国旗 目空文草地 目 管理中心 重打管管 用户消息 信息管理 设置管理 百 应用广场 @ 我的放用 业主门禁证(新) 停车管径(迁移) 访會预约(迁移)

線岛快递(迁稼)

| 设置管理                                                                                                    |                  |                  |             |
|----------------------------------------------------------------------------------------------------|------------------|------------------|-------------|
| 140 <b>2</b> 1480                                                                                                    | 2 (19-2)2        |                  |             |
| and the second second sec |                  |                  |             |
|                                                                                                    | 支付樂型             |                  | 操作          |
|                                                                                                    | 細葉通4345354345354 |                  | 82.00       |
|                                                                                                    | 网络国际电子学          |                  | ACIN        |
|                                                                                                    | 微众运行             |                  | ncar        |
|                                                                                                    | 支打皇              |                  | ñc <b>m</b> |
| 应用支付典型                                                                                                    |                  |                  |             |
|                                                                                                    | 应用名称             | 开级时间             | 支付機型        |
|                                                                                                    | 岸车管理(正称)         | 2018.05.28 16:54 | 02          |
|                                                                                                    | 编号册称(迁称)         | 2018.08.14 11:27 | 傳放          |
|                                                                                                    | 他应该即位于80         | 2018.05.31 19:18 | 關众委任 爆改     |
|                                                                                                    | 交明能业面算           | 2018.08.20 18:12 | 4F22        |
|                                                                                                    | 傳來過              | 2018.05.28 16:27 | 補政          |

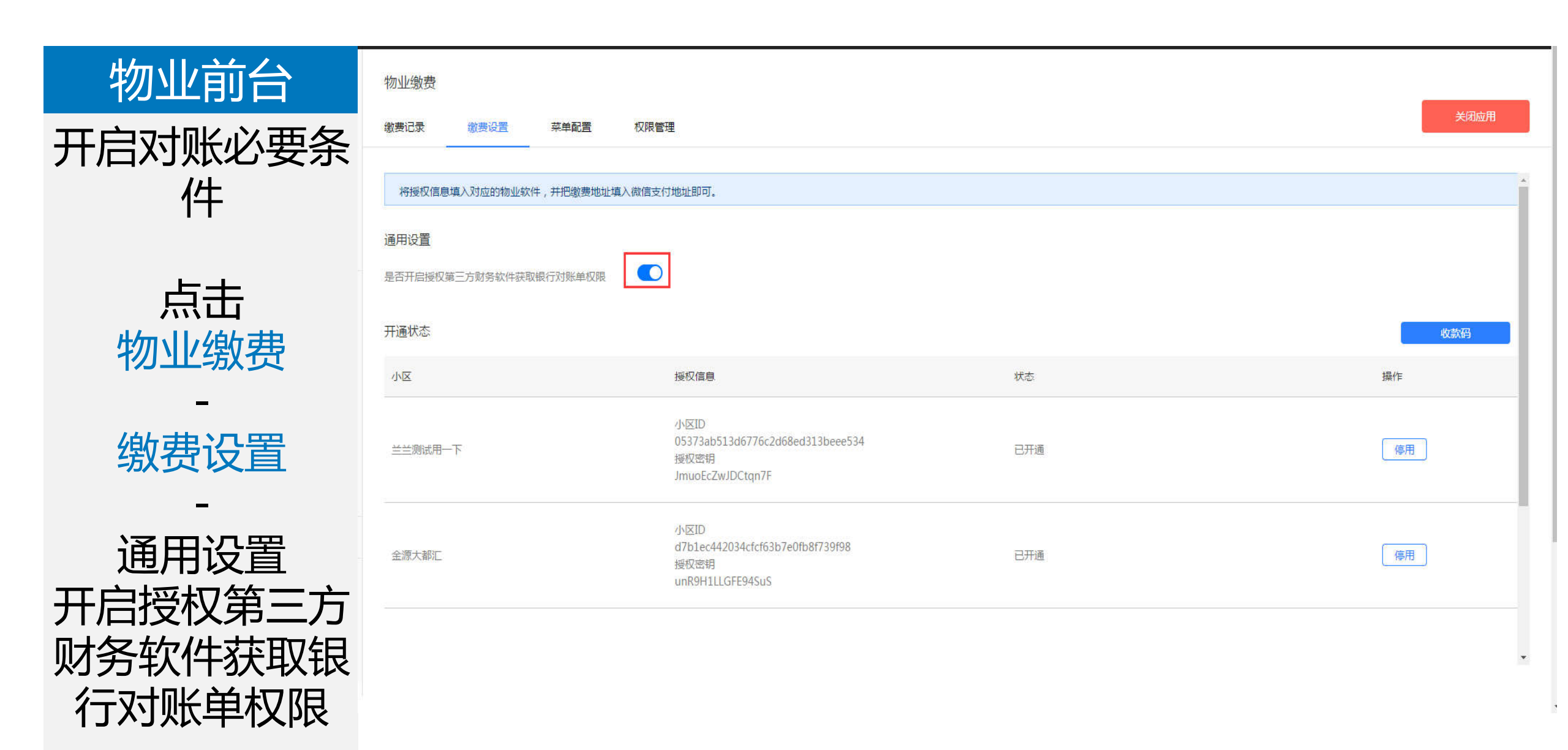

| 物业前台        | 物业缴费                          |                  |                                       |                  |              |            | ¥77+8                               |
|-------------|-------------------------------|------------------|---------------------------------------|------------------|--------------|------------|-------------------------------------|
|             | <ul> <li>         (</li></ul> | 权限管理             |                                       |                  | 输入订单号/手机:    | 号/姓名/房屋地址搜 | x 2002/H<br>索 Q 高級筛选 <u>↓</u> 导出缴费单 |
| 点击          | 海纳单号/物业系统单号                   | 导入时间             | 住户/电话                                 | 住址               | 类型/全额        | 状态 ∨       | 操作                                  |
| 物业缴费        | 201810301803497941243         | 2018-10-30 18:03 | yananjie<br>13898424613<br>展开         | 测试用小区/1号楼/1层/101 | 物业费<br>¥0.01 | 侍支付        | 编辑 催徵 标记已支付 删除                      |
| 缴费记录        | 201810301802567648483         | 2018-10-30 18:02 | yananjie<br>13898424613<br>展开         | 测试用小区/1号楼/1层/101 | 物业费<br>¥0.01 | 待支付        | 编辑 催徵 标记已支付 删除                      |
| -<br>与击而而上方 | 201810301522207468215         | 2018-10-30 15:22 | yananjie<br>13898424613<br>展开         | 测试用小区/1号楼/1层/101 | 物业费<br>¥1300 | 已支付        | 详情                                  |
| 一键对账按钮      | 201810301522145940635         | 2018-10-30 15:22 | yananjie<br>13898424613<br>展开         | 测试用小区/1号楼/1层/101 | 物业费<br>¥1300 | 已支付        | 详情                                  |
|             | 201810301522103576430         | 2018-10-30 15:22 | yananjie<br>13898424613<br><b>展</b> 开 | 测试用小区/1号楼/1层/101 | 物业费<br>¥1300 | 待支付        | 编辑 催徵 标记已支付 删除                      |
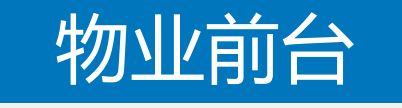

选择对账开始 时间和结束时 间 -点击开始对账

按钮

|          | 一键对帐   |            |      |   |            |
|----------|--------|------------|------|---|------------|
| <u> </u> | 选择对帐时间 | 2018-10-31 | ~    | £ | 2018-10-31 |
| •        |        |            | 开始对帐 | 1 |            |

关闭

V.

| 物业前台                                               | 物业缴到  | 费(迁移)                 |                   |                                        |                                 |              |     |             |      |   |
|----------------------------------------------------|-------|-----------------------|-------------------|----------------------------------------|---------------------------------|--------------|-----|-------------|------|---|
|                                                    | 徽费记录  |                       | 又限管理              |                                        |                                 |              |     |             | 关闭应用 |   |
| 列表的形式展                                             |       | -                     | 2018-09-28 15:29  | 13284232282<br>展开                      | 哈哈哈哈哈哈,嚕啦啦嚕啦啦                   | ¥1           | 未到帐 | 详情          |      | • |
| 示对账记录                                              |       | 201809281529022723900 | 2018-09-28 15:29  | ceshiwang<br>13284232282<br><b>展</b> 开 | 新建个小区看者,看看就看看,<br>哈哈哈哈哈哈,嚕啦啦嚕啦啦 | 当月应缴费用<br>¥1 | 未到帐 | 详情          |      |   |
| 页面下方展示                                             |       | 20180928145308764052  | 2018-09-28 14:53  | ceshiwang<br>13284232282<br>展开         | 新建个小区看看,看看就看看,<br>哈哈哈哈哈哈,嚕啦啦嚕啦啦 | 电梯费<br>¥6    | 未到帐 | 详情          |      |   |
| 对账统计                                               |       | 201809281453072268810 | 2018-09-28 14:53  | ceshiwang<br>13284232282<br>展开         | 新建个小区看看,看看就看看,<br>哈哈哈哈哈哈,嚕啦啦嚕啦啦 | 电梯费<br>¥5    | 未到帐 | 详情          |      |   |
| (备注:对账功能仅限于住<br><sup>白</sup> 通过微信支付的方式支付<br>完成的记录) |       | 201809281453064278977 | 2018-09-28 14:53  | ceshiwang<br>13284232282<br>展开         | 新建个小区看春,看看就看看,<br>哈哈哈哈哈哈,嚕啦啦嚕啦啦 | 电梯费<br>¥4    | 未到帐 | 详情          |      |   |
|                                                    |       | 201809281453055665620 | 2018-09-28 14:53  | ceshiwang<br>13284232282<br>展开         | 新建个小区看看,看看就看看,<br>哈哈哈哈哈哈,嚕啦啦嚕啦啦 | 当月应缴费用<br>¥3 | 未到帐 | 详情          |      |   |
|                                                    | 合计到帐; |                       | <sub>单数:</sub> 19 |                                        |                                 |              |     | 上一页 1 2 下一页 | 跳转   |   |

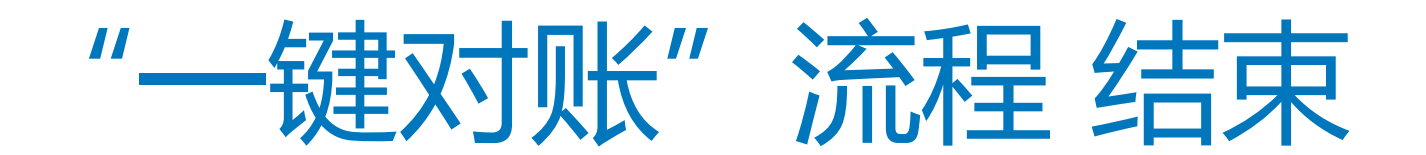

# "导入新视窗缴费单模板"流程开始

### 物业前台

詩 基本功能

· 管理中心

□ 应用广场

@ 我的应用

242-100-000

击点 物业缴费

缴费记录

导入缴费单

| 基本功能                     | 物业缴    | <b>B</b>              |                  |                                |                         |               |                |    |          |            |  |  |
|--------------------------|--------|-----------------------|------------------|--------------------------------|-------------------------|---------------|----------------|----|----------|------------|--|--|
| 物业通知                     | 家推记录   | <u> </u>              |                  |                                |                         |               |                |    |          |            |  |  |
| 图文推进                     | · 一種功能 |                       |                  |                                |                         | 输入过进型计学       | <u>1</u> 导出密频单 |    |          |            |  |  |
| 自动回复                     |        |                       |                  |                                |                         |               |                |    |          |            |  |  |
| 目症义菜单                    |        | 海纳单号/物业系统单号           | 导入时间             | 住户/电话                          | 住社                      | 类型/全额         | 状态 ~           | 操作 |          |            |  |  |
| 管理中心                     |        | 201810292144423405390 | 2018-10-29 21:44 | yananjie<br>13898424613        | 测试用小区/1号植/1层/101        | 物业期<br>¥ 0.01 | 接受到            | 调摄 | 偏應 标记已支付 | 874        |  |  |
| 素材管理                     |        |                       |                  | 業務                             |                         |               |                |    |          |            |  |  |
| 用户消息<br>信息管理             |        | 201810291226355638871 | 2018-10-29 12:26 | yananjie<br>13898424613<br>MTT | 测试用小区/1号楼/1层/101        | 物业费<br>¥0.01  | 已支付            | 评情 |          |            |  |  |
| 設置管理                     |        | 201810291225249337553 | 2018-10-29 12:25 | yananjie<br>13898424613        | <b>测试用小区/1号性/1层/101</b> | 抽业器<br>¥001   | 植支付            | 编辑 | 偏激 标记已支付 | HIR * % 58 |  |  |
| 1 ( <u>C</u> . (13) - NQ |        |                       |                  | 展开                             |                         |               |                |    |          | 000        |  |  |
| 我的应用<br>快速报修             |        | 201810261742211591038 | 2018-10-26 17:42 | yananjie<br>13898424613<br>M77 | 测试用小区/1号稿/1层/101        | ¥0.01<br>增业资  | 将支付            | -  | 和教 标记日支付 | 副時         |  |  |
| 傳车场<br>物业物质              |        | 201810261741477215567 | 2018-10-26 17:41 | yananjie<br>13898424613<br>開开  | 第試用小区/1号楼/1层/101        | 抽业需<br>¥0.01  | 特支付            | 编辑 | 偏衡 标记已支付 | 809        |  |  |

物业前台

导入缴费单

| 选择新视窗缴 |                    |                  |                                           |  |
|--------|--------------------|------------------|-------------------------------------------|--|
| 串畄坩垢   | 小区: 新<br><b>序号</b> | 健个小区看看,看看就<br>客户 | 忧看看,哈哈哈哈哈哈,嚕啦<br><b>房产</b>                |  |
| 负甲俟似   | 1                  | 新手机号             | 99999-<br>9999999999999999999999999999999 |  |

| 选择小区 |  |
|------|--|
| -    |  |

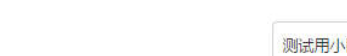

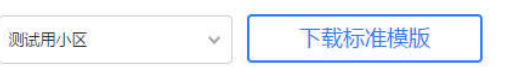

#### 2. 导入缴费单Excel文档(csv, xls, xlsx格式)

| 新视窗缴费单模板   | ~      | 上传文件        |  |
|------------|--------|-------------|--|
| 说明:上传前请删除表 | 格前两行,同 | 时填写的小区名称要和选 |  |

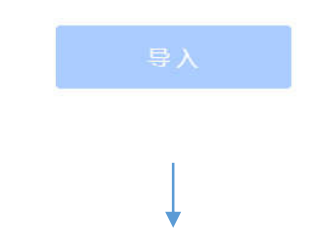

| 区: 谢 | 健个小区看看,看看。 | 忧看看,哈哈哈哈哈哈,嚕啦                  |             |        |    |                   | 打印时间: | 2018-09-26 14:40:37 |    |         |       |    |
|------|------------|--------------------------------|-------------|--------|----|-------------------|-------|---------------------|----|---------|-------|----|
| 序号   | 客户         | 房产                             | 联系电话        | 面积     | 单价 | 计费周期              | 公共能耗费 | 物业服务费               | 水费 | 商铺物业服务费 | 车位管理费 | 小计 |
| 1    | 新手机号       | 333333333333333333333333333333 | 18104114761 | 102.07 | 1  | 20180101~20181231 | 1     |                     |    |         |       |    |
|      |            | 99999-                         |             |        |    |                   |       |                     |    |         |       |    |

打开模板填入 各字段并保在 存 (注意: 完善表格字段的时 候要删除表格前两行,以及 下方非导入数据的内容,请 参照右图)

\_

导入缴费单

1. 选择导入缴费单的小区

关闭

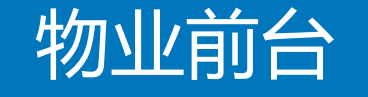

点击 上传文件

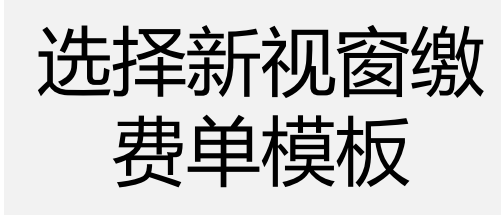

上传刚刚完善

字段文件

-

点击导入

导入缴费单

1. 选择导入缴费单的小区

测试用小区 ~ 下载标准模版

2. 导入缴费单Excel文档 (csv, xls, xlsx格式)

| 新视窗缴费单模板 | ~ | 重新上传 |
|----------|---|------|
| )00.xls  |   |      |
|          |   |      |
|          |   |      |

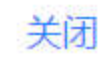

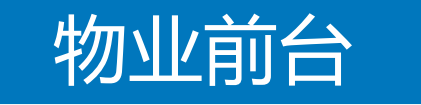

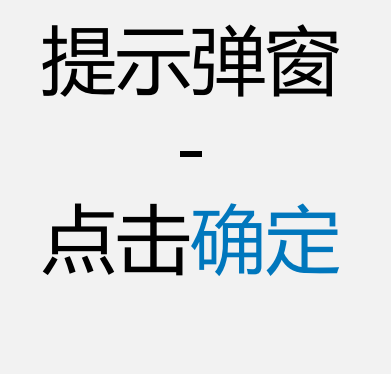

(备注:点击稍后催缴不会给住户发送催缴的消息)

| 导入成功,立即给刚导入 | 的记录住户发催缴通知? |
|-------------|-------------|
| 确定          | 稍后催缴        |
|             |             |

## 物业前台

点击 物业缴费

缴费记录

全部缴费单导 入成功

| 9M | <b>股费单</b>            |                  | 输入订单号/手机导/此名/原星地址搜索 Q          |                  |              |       |     |          |       |
|----|-----------------------|------------------|--------------------------------|------------------|--------------|-------|-----|----------|-------|
|    | 海纳单号/检查系统单号           | 导入时间             | 住户/电话                          | 住址               | 类型/全额        | ttā v | 操作  |          |       |
|    | 201810301522207468215 | 2018-10-30 15:22 | yananjie<br>13898424613<br>開开  | 测试电小区/1号物/1层/101 | 物业费<br>《1300 | 梅麦田   | 烘道  | 侧线 标记已文句 | Bile  |
|    | 201810301522145940635 | 2018-10-30 15:22 | yananjie<br>13898424613<br>解开  | 育成用小区/1号楼/1层/101 | 物业展<br>¥1300 | 時支付   | sil | 偏撤 标记已支付 | 影响    |
|    | 201810301522103576430 | 2018-10-30 15:22 | yananijie<br>13896424613<br>開升 | 商就用小区/1号输/1层/101 | 检查费<br>¥1300 | 時支付   | 编辑  | 偏衡 畅记已支付 | •     |
|    | 201810301522047702609 | 2018-10-30 15:22 | yananjje<br>13898424613        | 期式用小区/1号售/1层/101 | 物业费<br>¥1300 | 修支付   | 编辑  | 瘤激 乐记日支付 | 19179 |

业主门禁(被动归码H5版)

言 基本功能

物业通知

即文推送

自动回复

目定文菜単

**目 管理中心** 

素材管理

用户消息

信息管理

设置管理

圆 应用广场

自我的应用

快捷报师

傳车场

物公園課

# "导入新视窗缴费单模板"流程结束